# **Engineering Technology (ENGR 101)**

**Basic Programming** 

#### **Mohammad Nekooei**

**School of Engineering and Computer Science** 

Victoria University of Wellington

# Turn the built in LED on

- This graphical block is a function
  - It takes an input (High voltage to turn the LED on)
  - The function uses instructions to solve the problem or to perform computation
  - The output is the result or side effect of the function

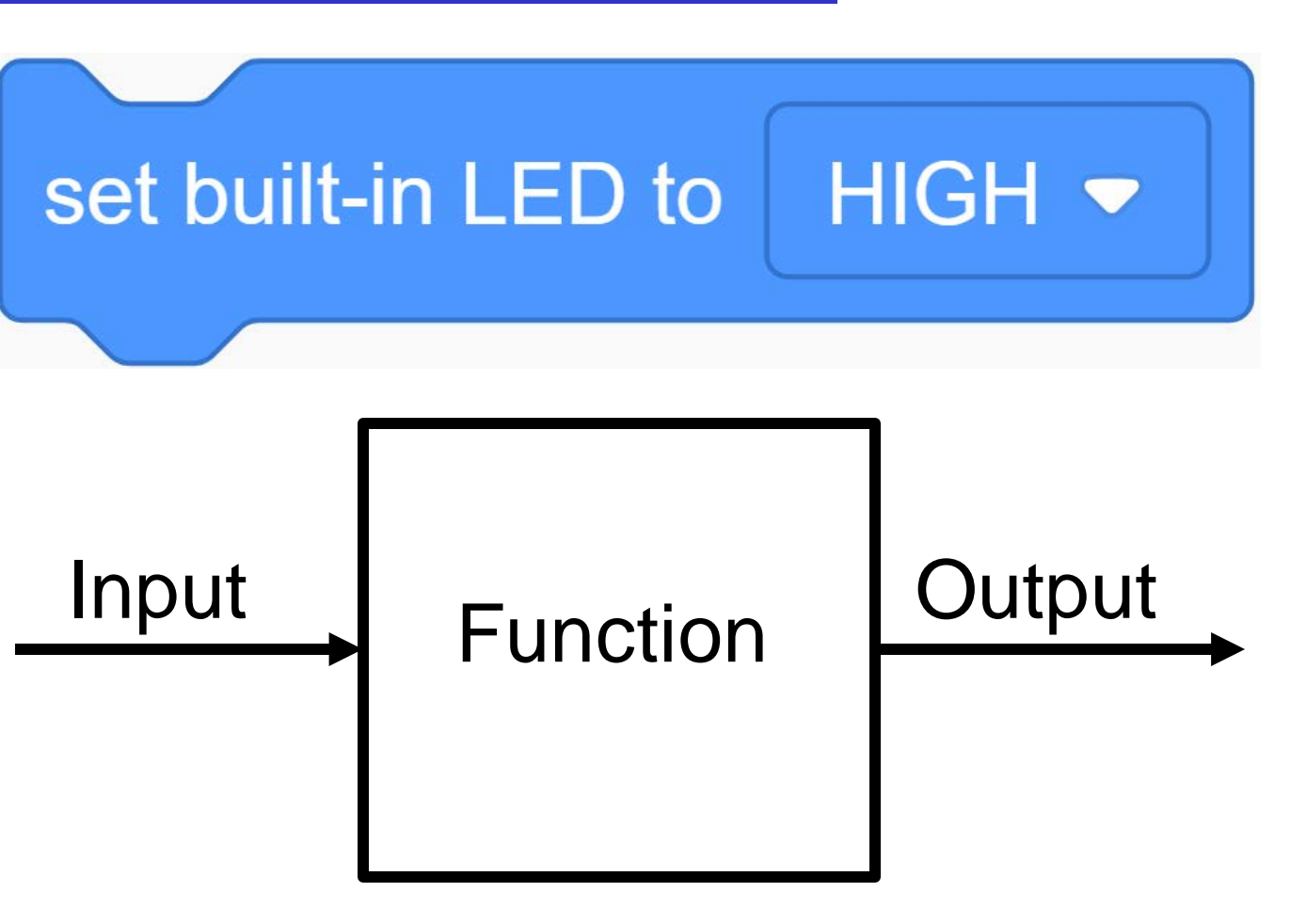

#### **Turn the built in LED on**

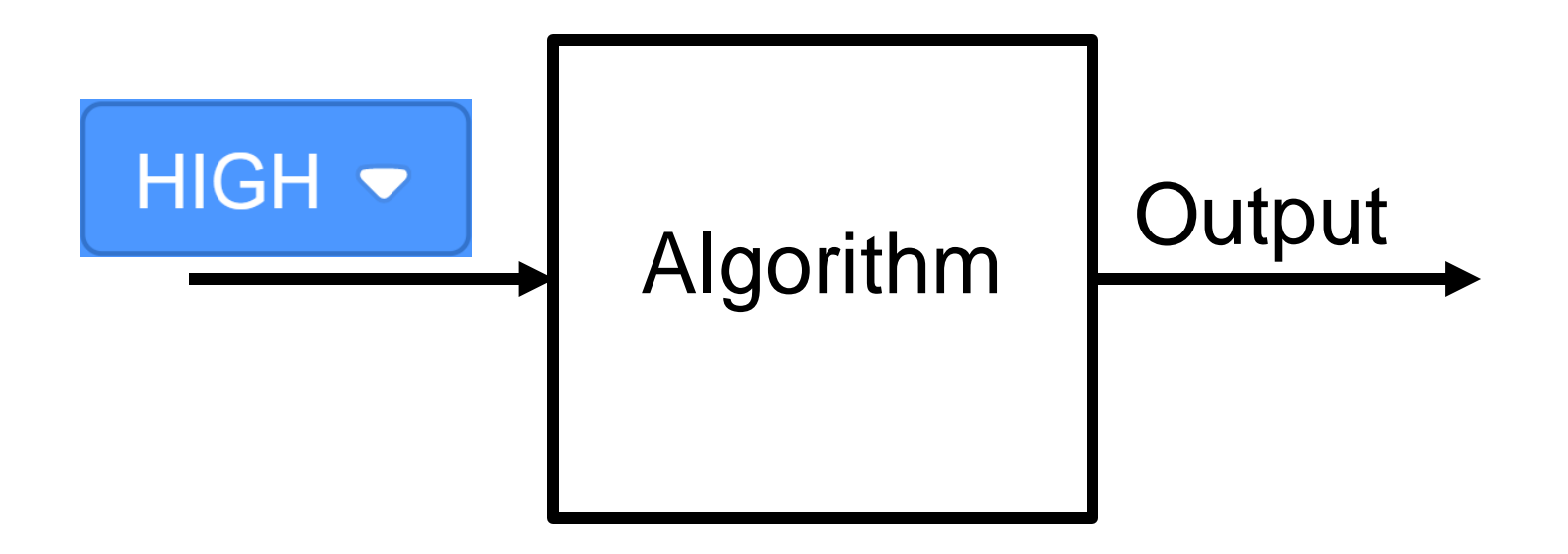

#### **Turn the built in LED on**

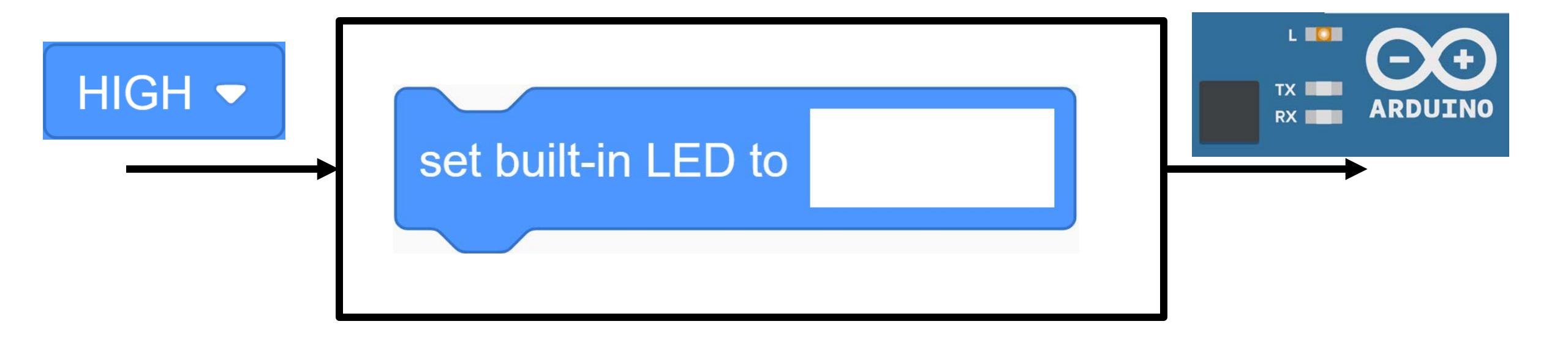

#### **Turn the built in LED off**

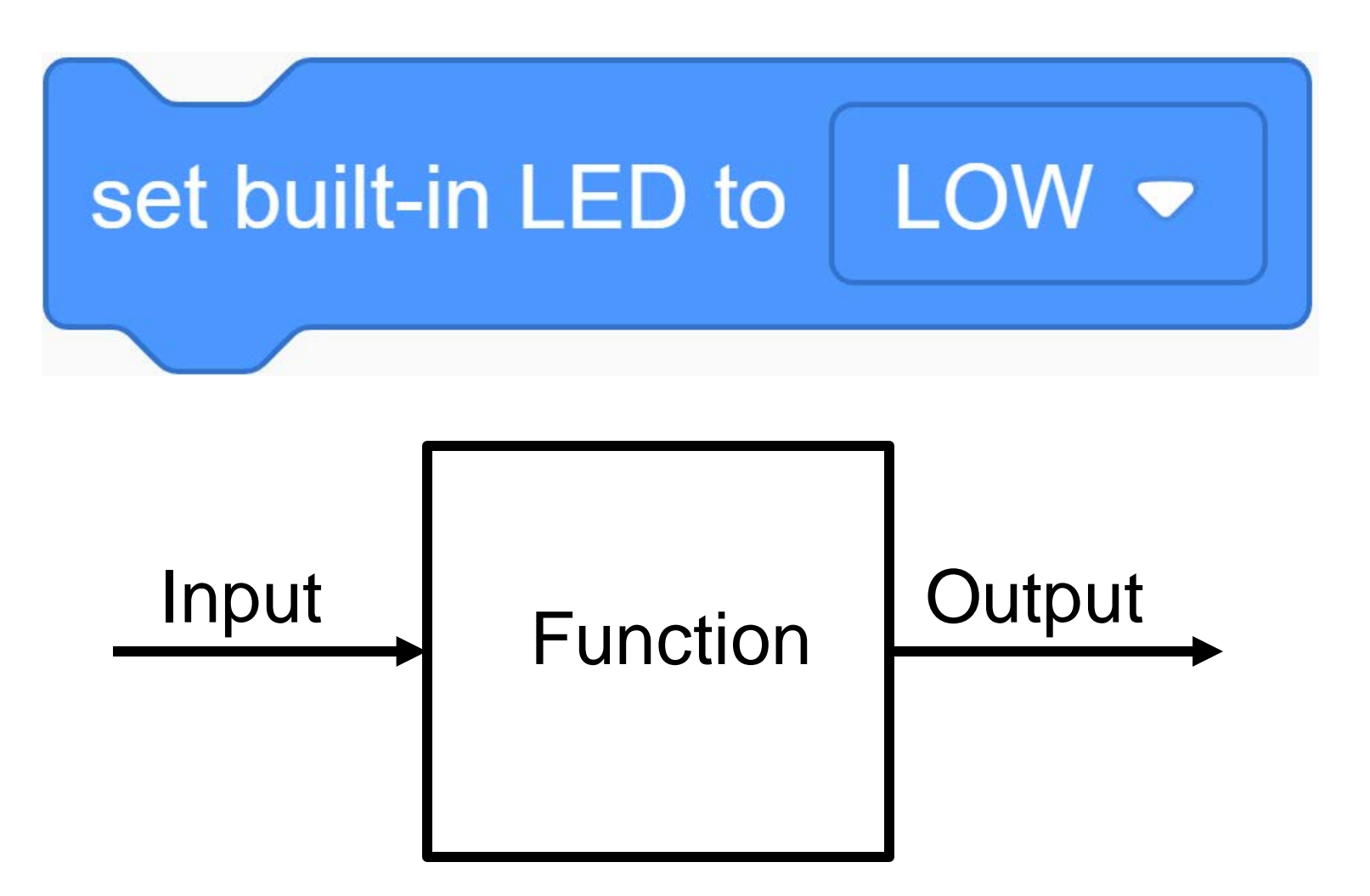

#### **Turn the built in LED off**

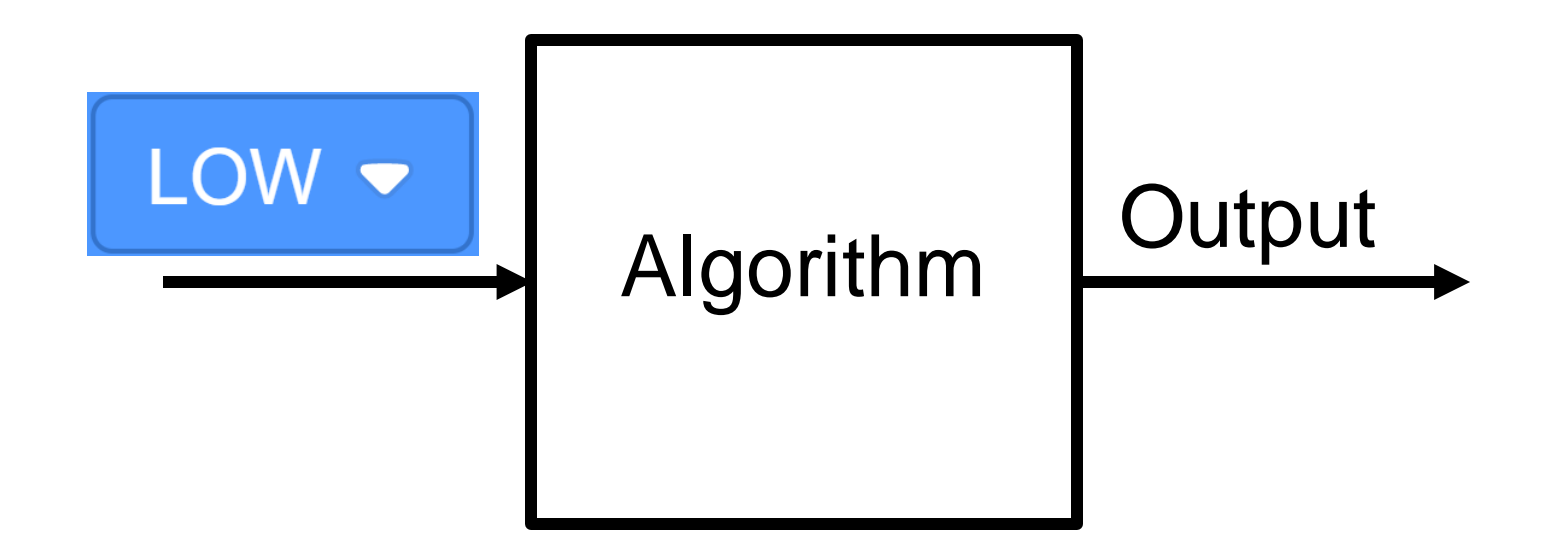

### **Turn the built in LED off**

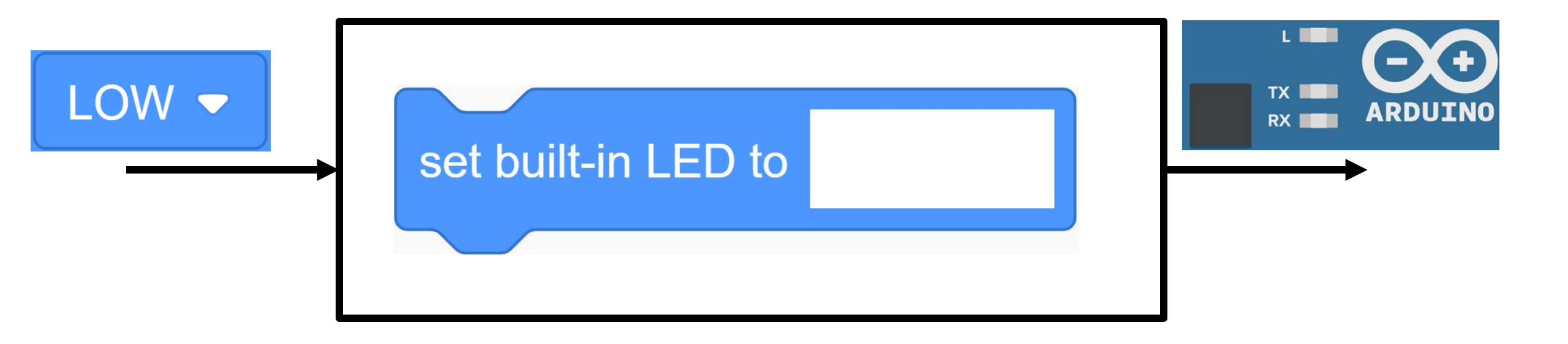

#### Wait for a second

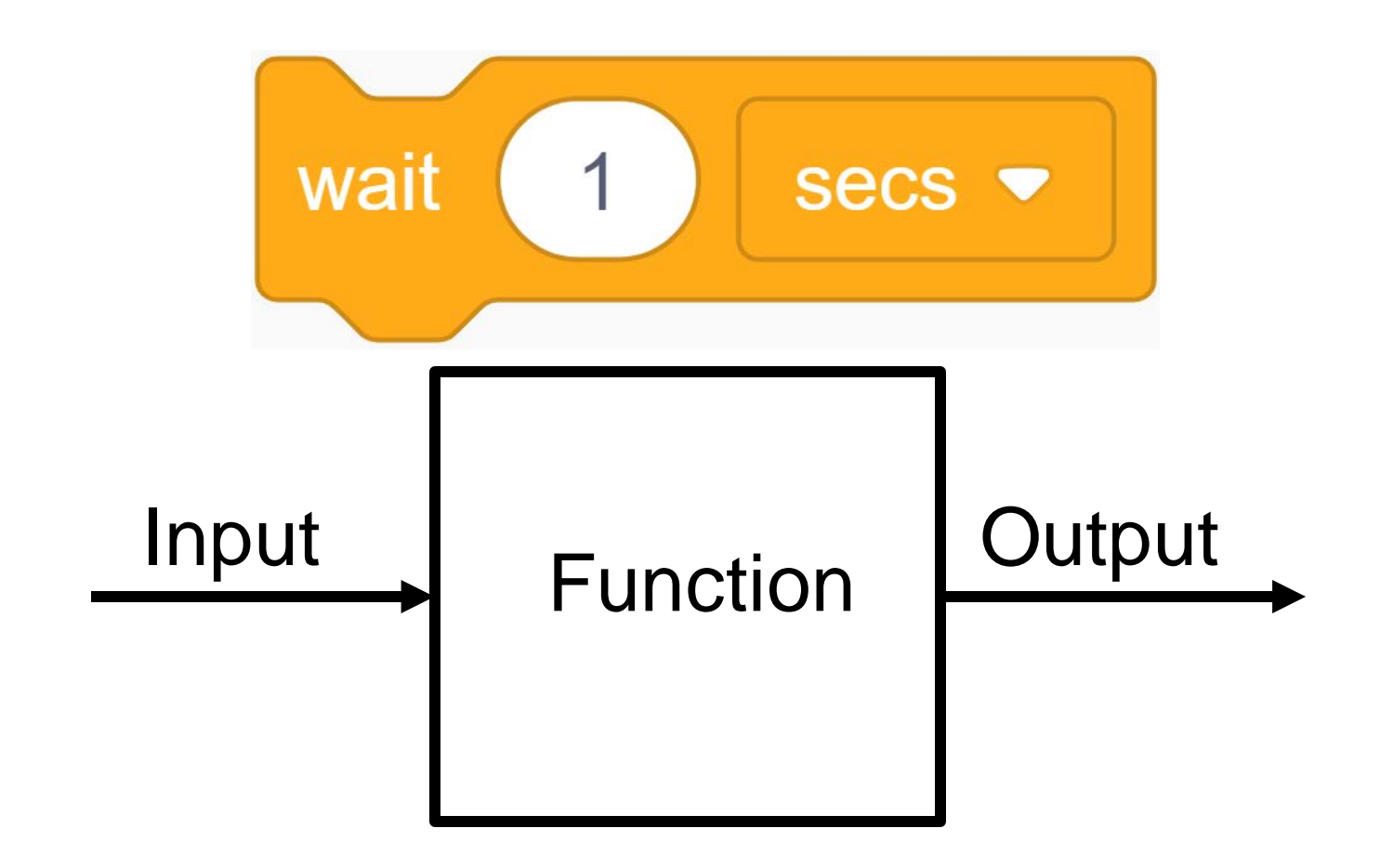

#### Wait for a second

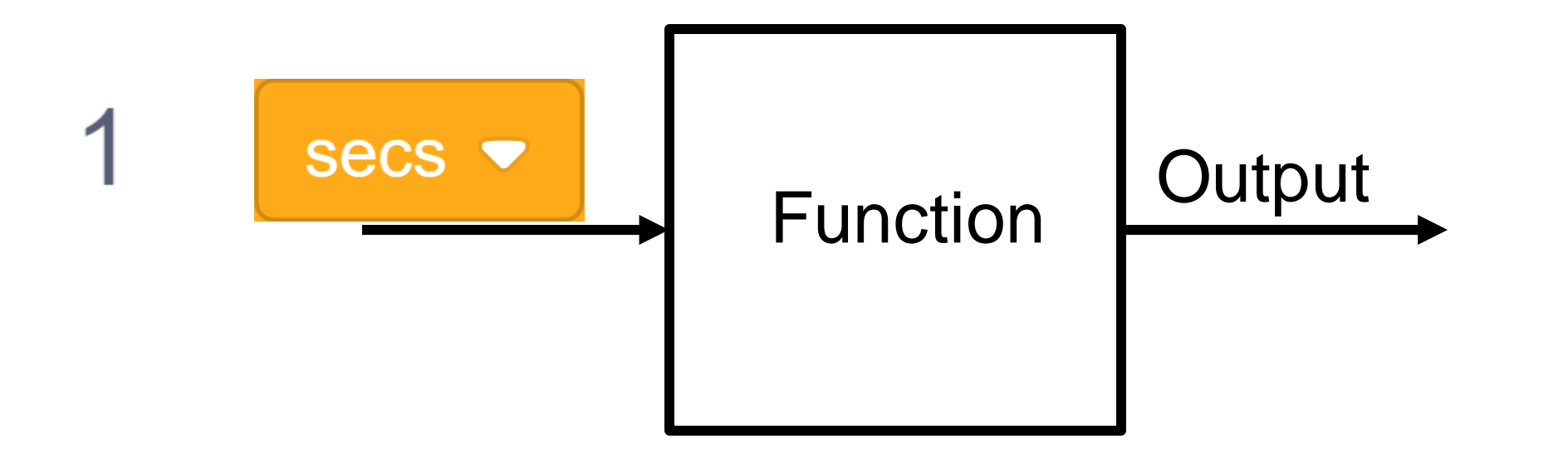

#### Wait for a second

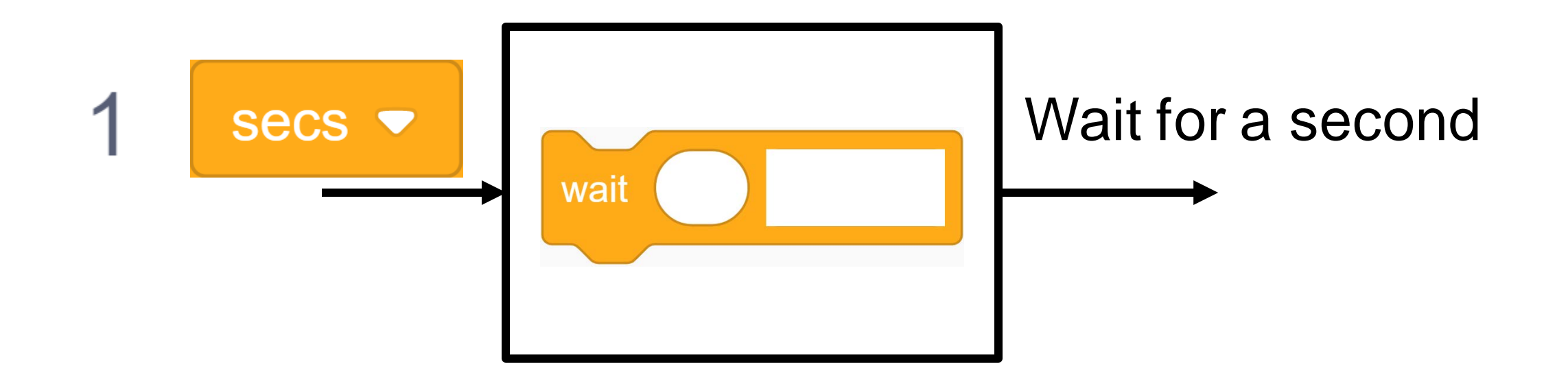

### Arduino language

### Compiler

• Translates program to Arduino language

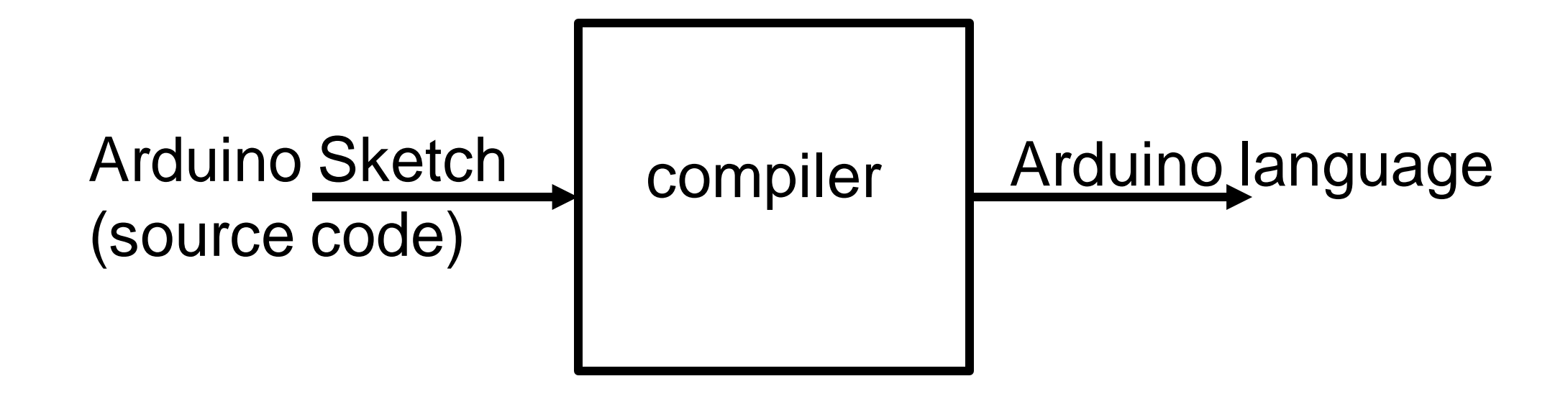

#### Source code produced by TinkerCad

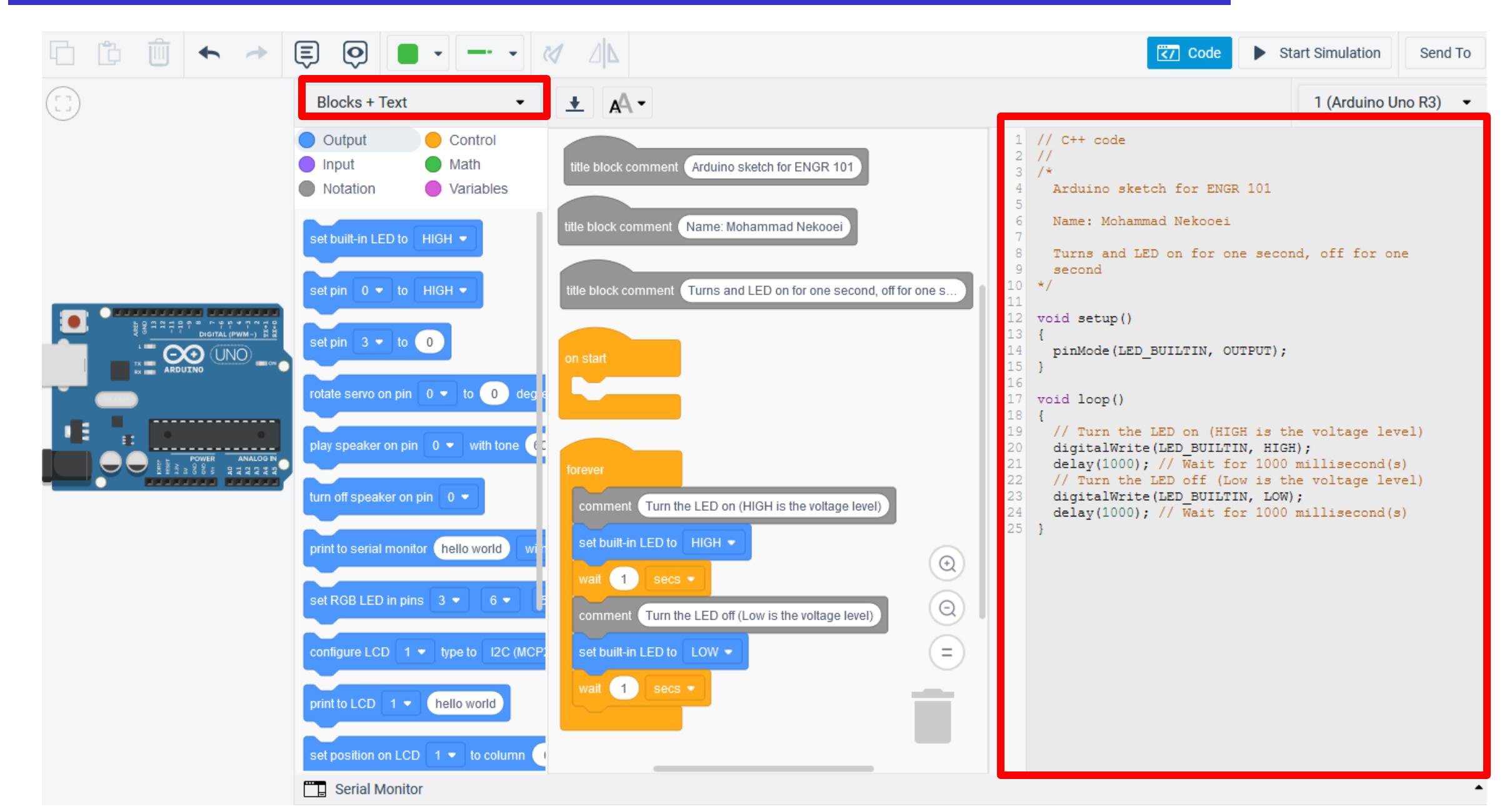

### **Download source code from TinkerCad**

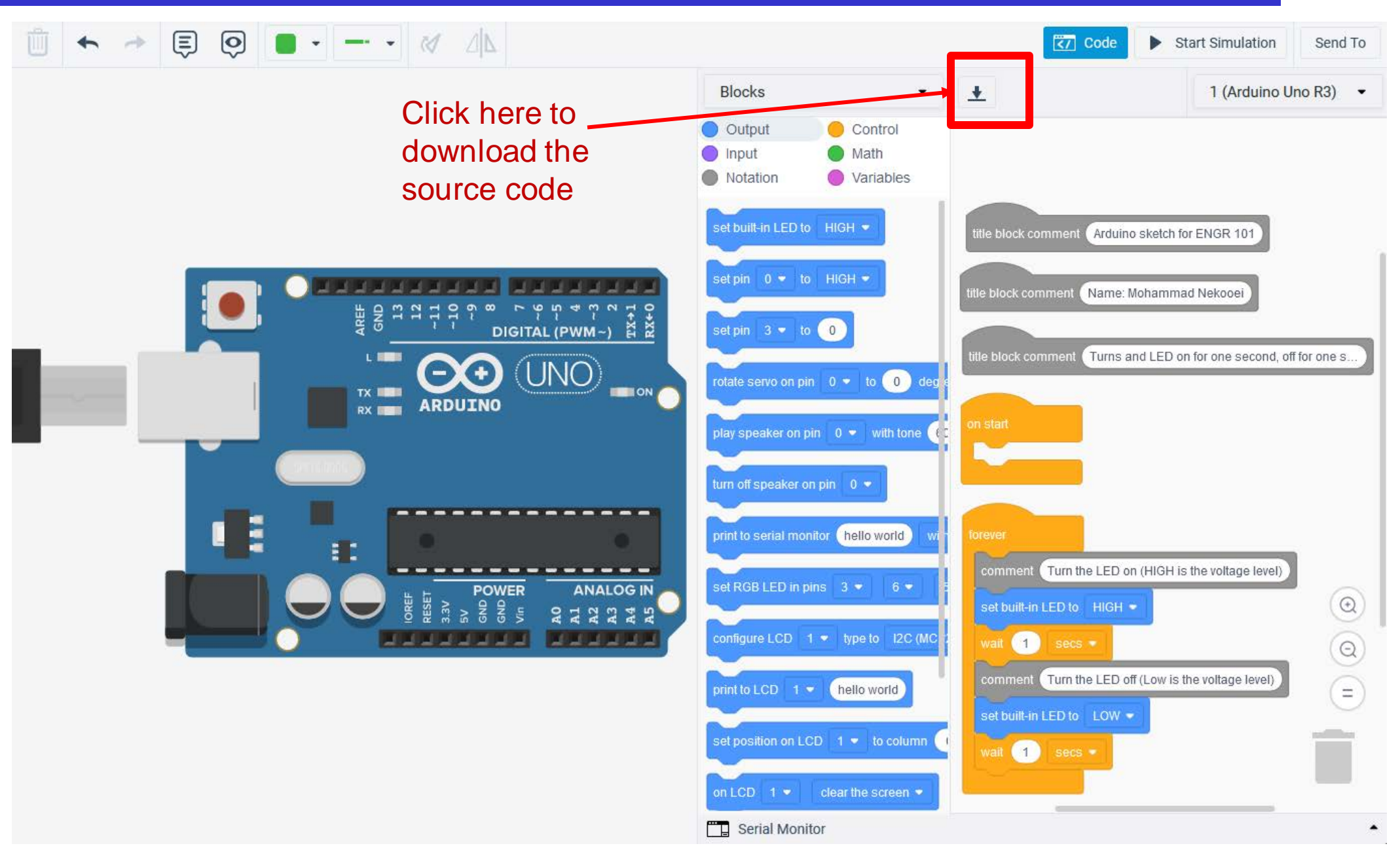

# **Arduino Programming Environment**

#### • A software environment

- Program editor (Programs written in the C language)
- Compiler: (Translates program to Arduino language)
- Uploader (Sends program to Arduino over USB)
- Debugger (Helps find errors in program)

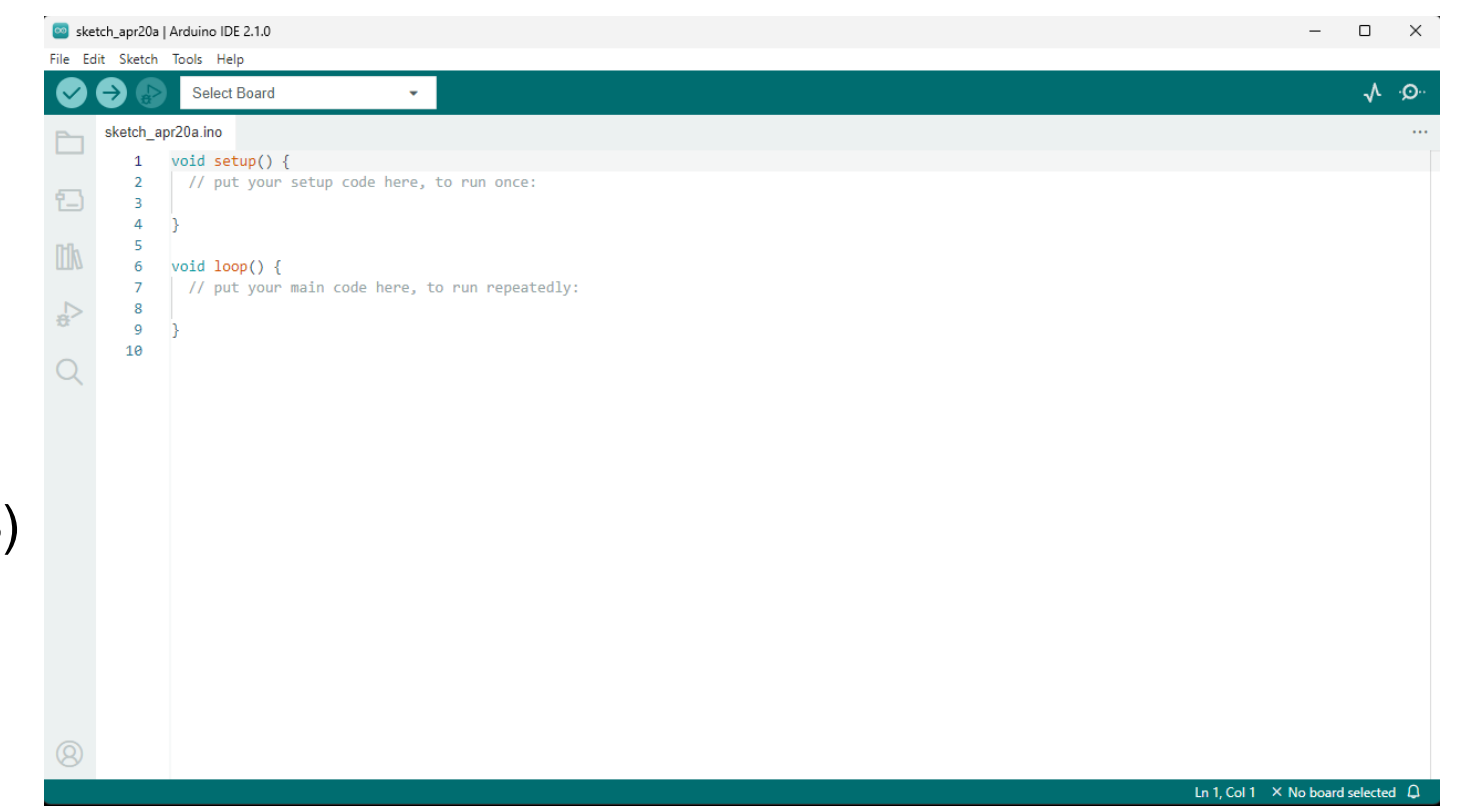

#### **Arduino Terminology**

- "sketch" a program you write to run on an Arduino board
- "pin" an input or output connected to something. e.g., output to an LED, input from a knob.
- "digital pin" value is either HIGH or LOW. (aka on/off, one/zero) e.g., switch state
- "analog pin" value ranges, usually from 0-255. e.g., LED brightness, motor speed, etc.

# Arduino Integrated Development Environment (IDE)

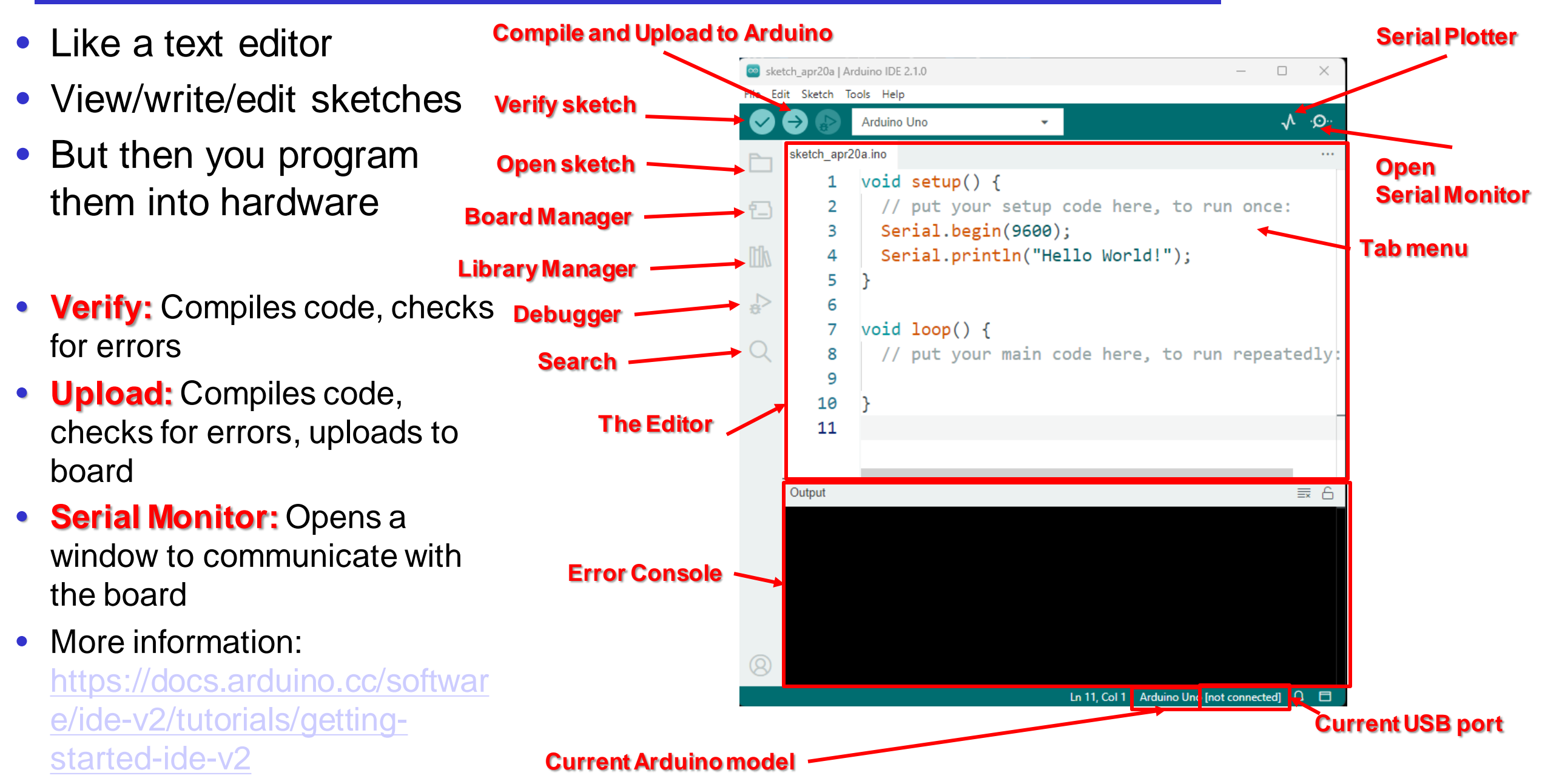

# **Compile Code**

- Verify and Upload both compile
- Message window will show either completion message or error messages
- Error messages will show line numbers

| oth                   | Sketch_apr20a   Arduino IDE 2.1.0 - X                                                                                                    |
|-----------------------|----------------------------------------------------------------------------------------------------|
|                       | $\checkmark \bigcirc \bigcirc \land \land \land \land \land \land \land \land \land \land \land \land \land \land \land \land \land $                                                                                                    |
| ll<br>ion             | <pre>sketch_apr20a.ino 1 void setup() { 2</pre>                                                                                                    |
| show                  | <pre>7 void loop() { 8 // put your main code here, to run repeatedly: 9 10 }</pre>                                                                                                    |
| Error Message         | 11         Output         Image: C:\Users\nekooei\AppData\Local\Temp\.arduinoIDE-unsave         }         .arduinoIDE-unsave         .arduinoIDE-unsave         .arduinoIDE-unsave         .arduinoIDE-unsave         .arduinoIDE-unsave         .arduinoIDE-unsave         .arduinoIDE-unsave |
| Error line number ——— | Compilation error: expected ';' before '}' token                                                                                                    |

# **Serial Monitor**

- Displays serial data sent from the Arduino
- Allows serial data to be sent to the Arduino from the keyboard
- Library functions in the serial library

| 2 // p<br>3 Seri<br>4 }<br>10 6 void 1                                       | <pre>very setup code here, to run on<br/>l.begin(9600);<br/>vop() {</pre>   |                 |            |    |                         |
|------------------------------------------------------------------------------|-----------------------------------------------------------------------------|-----------------|------------|----|-------------------------|
| 7 // p<br>8 Seri<br>9 dela<br>10 }<br>Q 11                                   | rc your maan code here, to run rep<br>1.println("Hello World!");<br>(1000); |                 |            |    |                         |
|                                                                              |                                                                             | SERIAL MON      | TOR        |    |                         |
|                                                                              |                                                                             |                 | _          |    |                         |
| Output Seria<br>Message (Ctrl E                                              |                                                                             | <sup>//3)</sup> | out Sectio | on | Soth NL & CR 🔸 9600 bau |
| Hello World:<br>Hello World!<br>Hello World!<br>Hello World!<br>Hello World! |                                                                             |                 |            |    |                         |

# Set Up the Arduino IDE

Download the IDE

#### https://www.arduino.cc/en/Main/Software

- Easiest to run Windows Installer
- Also installs USB and other derivers
- Connect the board to your computer
  - Use USB cable
- Run the Arduino application
  - Starts the IDE
- Open the Blink example: File>Examples>Basics>Blink

| Blin | k   Arduino I | DE 2.1.0 — — X                                                                                                    |
|------|---------------|----------------------------------------------------------------------------------------------------|
| Ec   | lit Sketch    | Tools Help                                                                                                    |
|      | € 🕞           | 🖞 Arduino Uno 👻 🔨 🔨                                                                                                    |
| _    | Blink.ino     |                                                                                                    |
|      | 18            | by Colby Newman                                                                                                    |
| 3    | 19            |                                                                                                    |
| _    | 20            | This example code is in the public domain.                                                                                                    |
| k    | 21            |                                                                                                    |
|      | 22            | https://www.arduino.cc/en/lutorial/BuiltInExam                                                                                                    |
| >    | 23            | */                                                                                                    |
|      | 24            | () the estimation must be a start of the second start of the second start of the secon |
| 2    | 25            | // the setup function runs once when you press r                                                                                                    |
|      | 26            | Void setup() {                                                                                                    |
|      | 27            | // INICIALIZE DIGICAL PIN LED_BOILTIN AS AN OU                                                                                                    |
|      | 20            | primode(LED_BOILTIN, OUTPOT),                                                                                                    |
|      | 30            | 5                                                                                                    |
|      | 31            | // the loop function runs over and over again fo                                                                                                    |
|      | 32            | <pre>void loop() {</pre>                                                                                                    |
|      | 33            | <pre>digitalWrite(LED_BUILTIN, HIGH); // turn the</pre>                                                                                                    |
|      | 34            | <pre>delay(1000); // wait for</pre>                                                                                                    |
|      | 35            | <pre>digitalWrite(LED_BUILTIN, LOW); // turn the</pre>                                                                                                    |
|      | 36            | <pre>delay(1000); // wait for</pre>                                                                                                    |
|      | 37            | }                                                                                                    |
| 3    | 38            |                                                                                                    |
|      |               |                                                                                                    |

File

# Set Up the Arduino IDE

Select your Arduino in the tools>Board menu

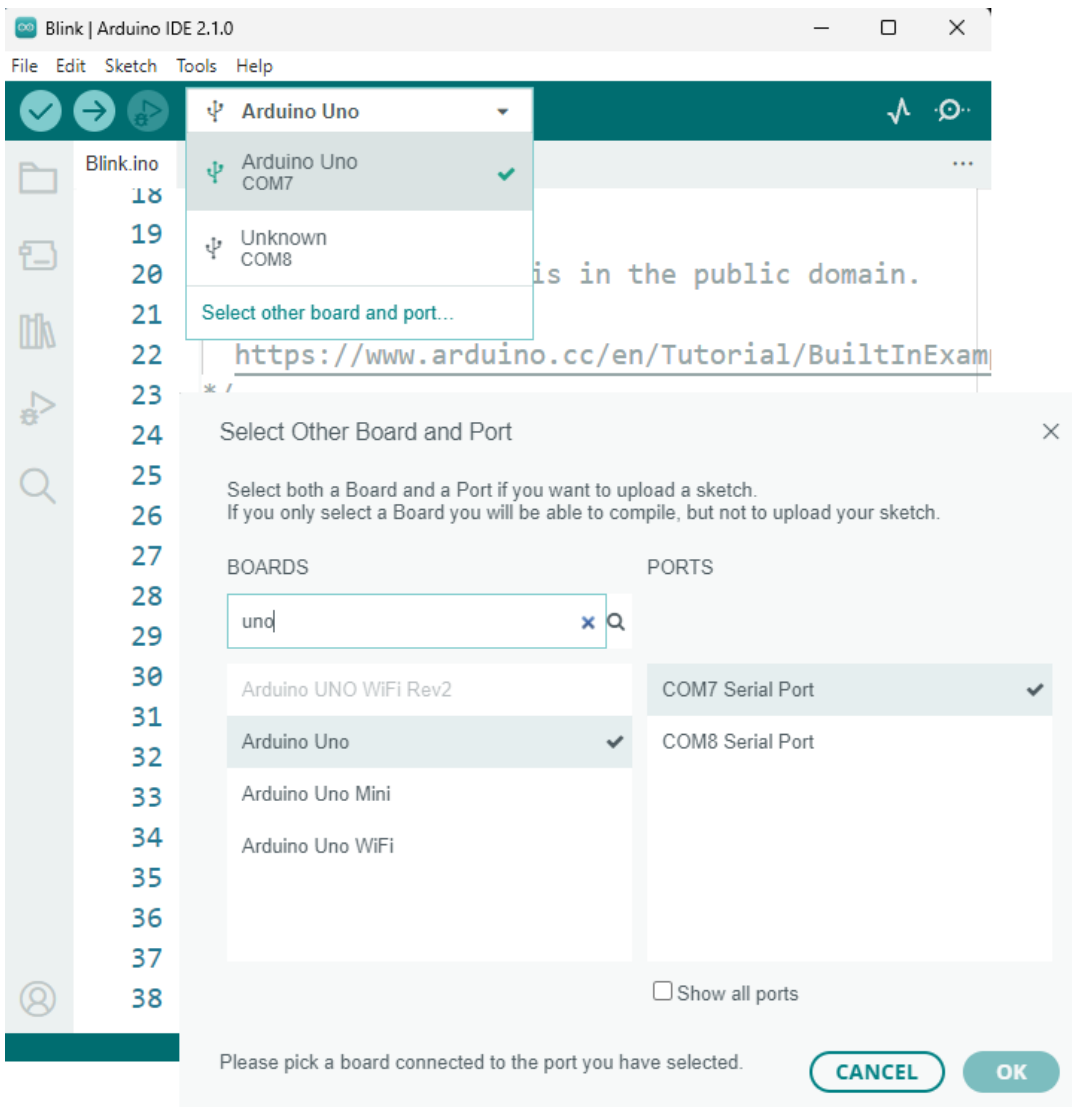

# **Getting to Blink**

- Select your serial port in the tools>Port menu
  - There should be only one selection (COM3 or ..)
  - Check to make sure that the drivers are properly installed.
- Upload the program with the upload button
  - This writes the program onto the Flash of the Arduino
- The LED near pin 13 of the Arduino should blink

| 应 Blin     | nk   Arduino IDI                             | E 2.1.0 — — X                                                                                                    |
|------------|----------------------------------------------|----------------------------------------------------------------------------------------------------|
| File Ec    | lit Sketch To                                | ools Help                                                                                                    |
| $\bigcirc$ | <b>→</b> 🔛                                   | 🖞 Arduino Uno 👻 🔨                                                                                                    |
|            | Blink.ino                                    |                                                                                                    |
| 1          | 19<br>20                                     | y Unknown<br>COM8 is in the public domain.                                                                                                    |
|            | 21<br>22                                     | Select other board and port<br>https://www.arduino.cc/en/Tutorial/BuiltInExam                                                                                                    |
| ¢⊃         | 23<br>24                                     | */                                                                                                    |
| Q          | 25<br>26<br>27<br>28<br>29<br>30<br>31<br>32 | <pre>// the setup function runs once when you press r<br/>void setup() {<br/>// initialize digital pin LED_BUILTIN as an ou<br/>pinMode(LED_BUILTIN, OUTPUT);<br/>}<br/>// the loop function runs over and over again fo<br/>void loop() {</pre> |
|            | 33<br>34<br>35<br>36<br>37                   | <pre>digitalWrite(LED_BUILTIN, HIGH); // turn the<br/>delay(1000); // wait for<br/>digitalWrite(LED_BUILTIN, LOW); // turn the<br/>delay(1000); // wait for<br/>}</pre>                                                                          |
| 8          | 38                                           | Ln 1, Col 1 Arduin <u>o Uno on COM7</u>                                                                                                    |

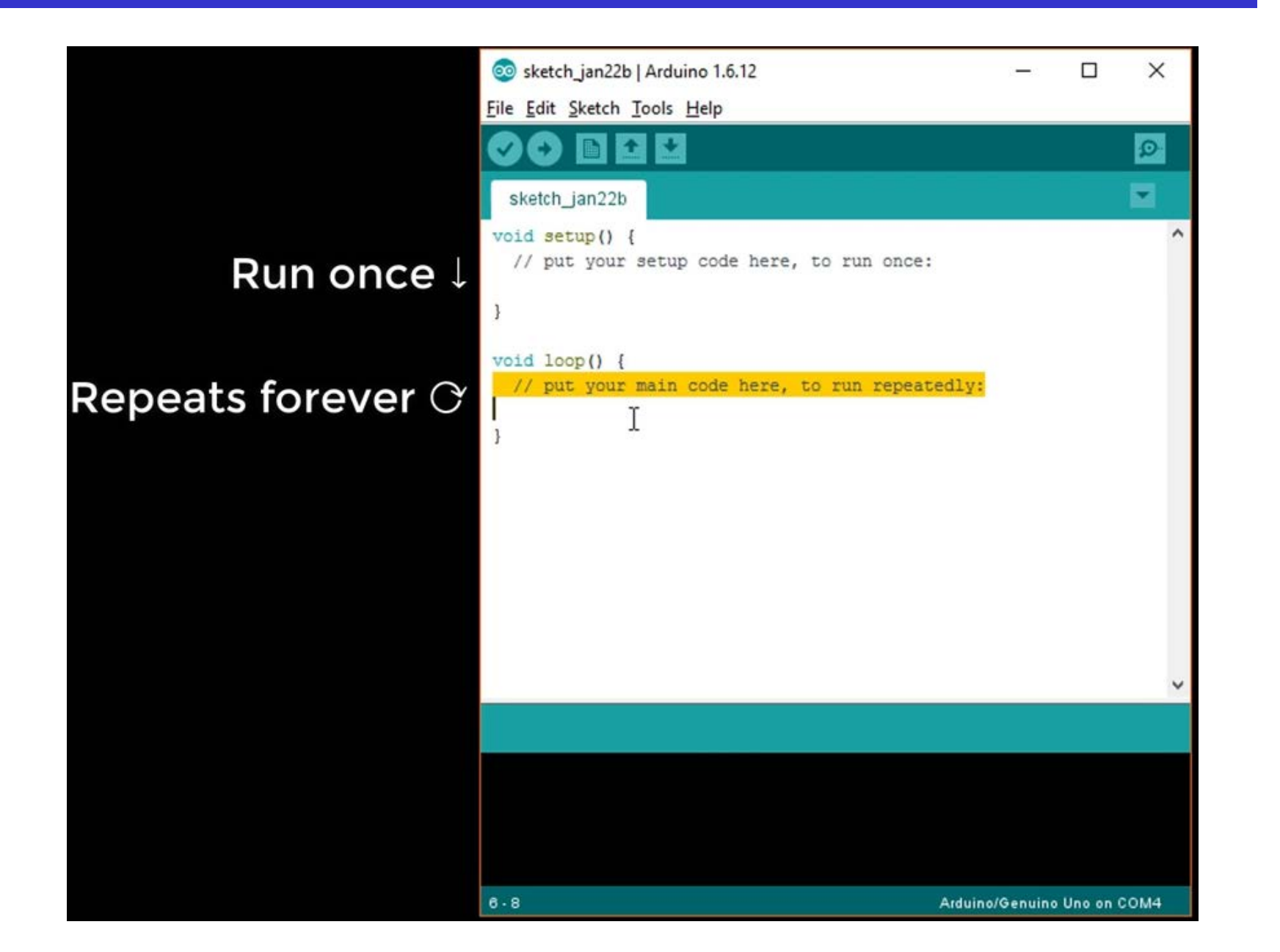

## Arduino IDE

- There are two special functions that are a part of every Arduino sketch
  - **setup()** is called once when the sketch starts. It's a good place to do setup tasks like setting pin modes or initialling libraries.
  - **loop**() function is called over and over and is the heart of most sketches.

 You need to include both functions in your sketch, even if you don't need them for anything.

# Arduino IDE

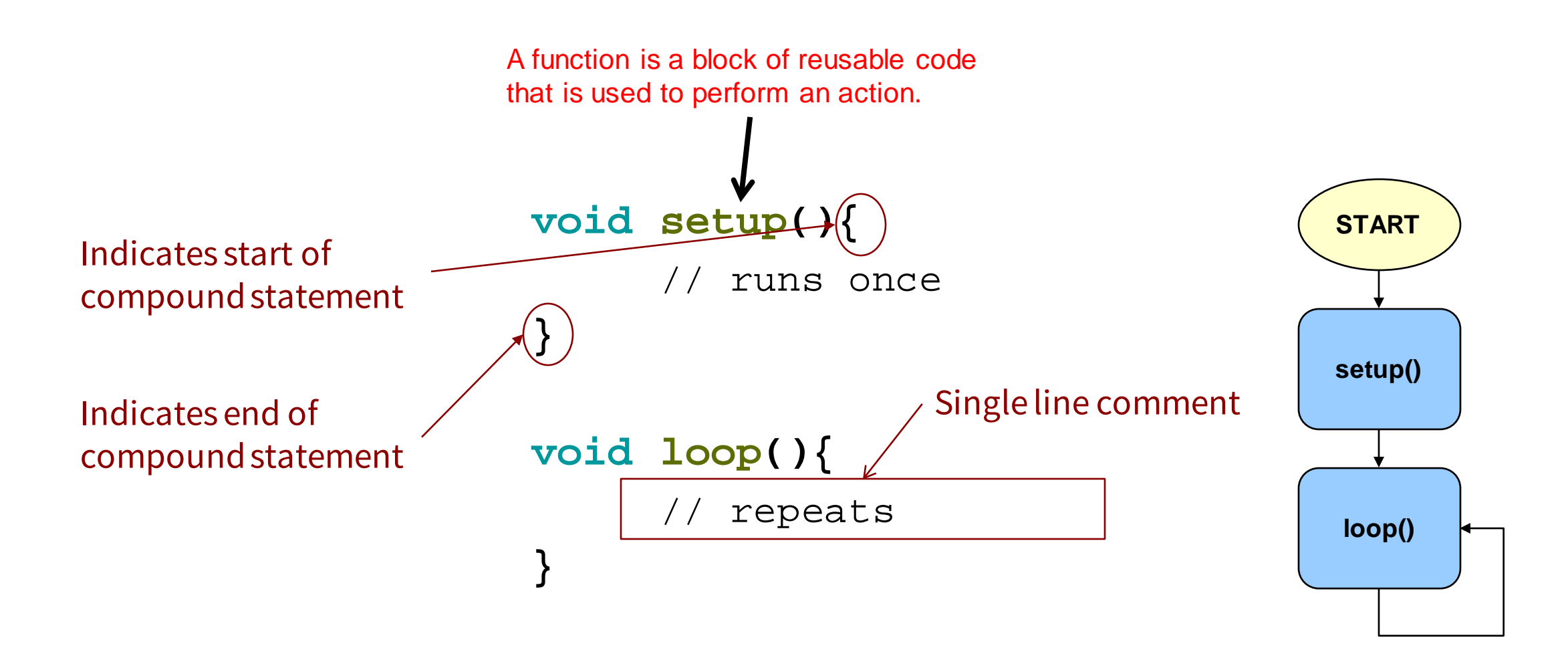

# **Arduino IDE**

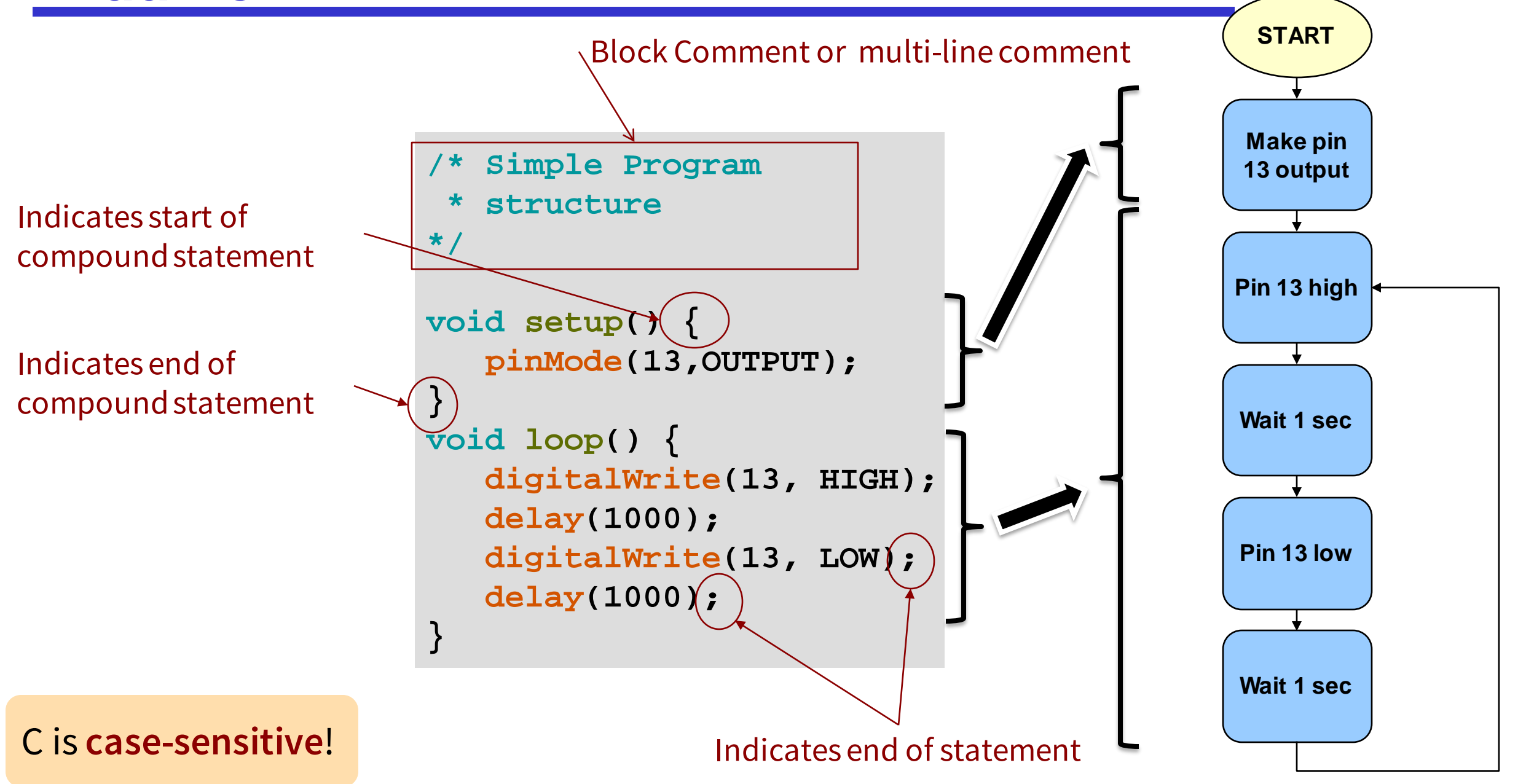

#### **Program structure**

```
/* Simple Program structure */
int x;
void setup()
{
   x = 1;
void loop()
   if(x == 1)
      for( i = 0; i < 10; i++)</pre>
      Serial.println(i);
```

#### **Comments**

#### /\* Comment text \*/

Compiler ignores everything from /\* to \*/

// Comment text

- Compiler ignores everything from // to the end of the line
- This commenting style originated from C++ and was adopted by C (C99 standard)

# Hello world in Arduino IDE

ENGR 101 Arduino: 65 Open Serial

**Monitor Window** 

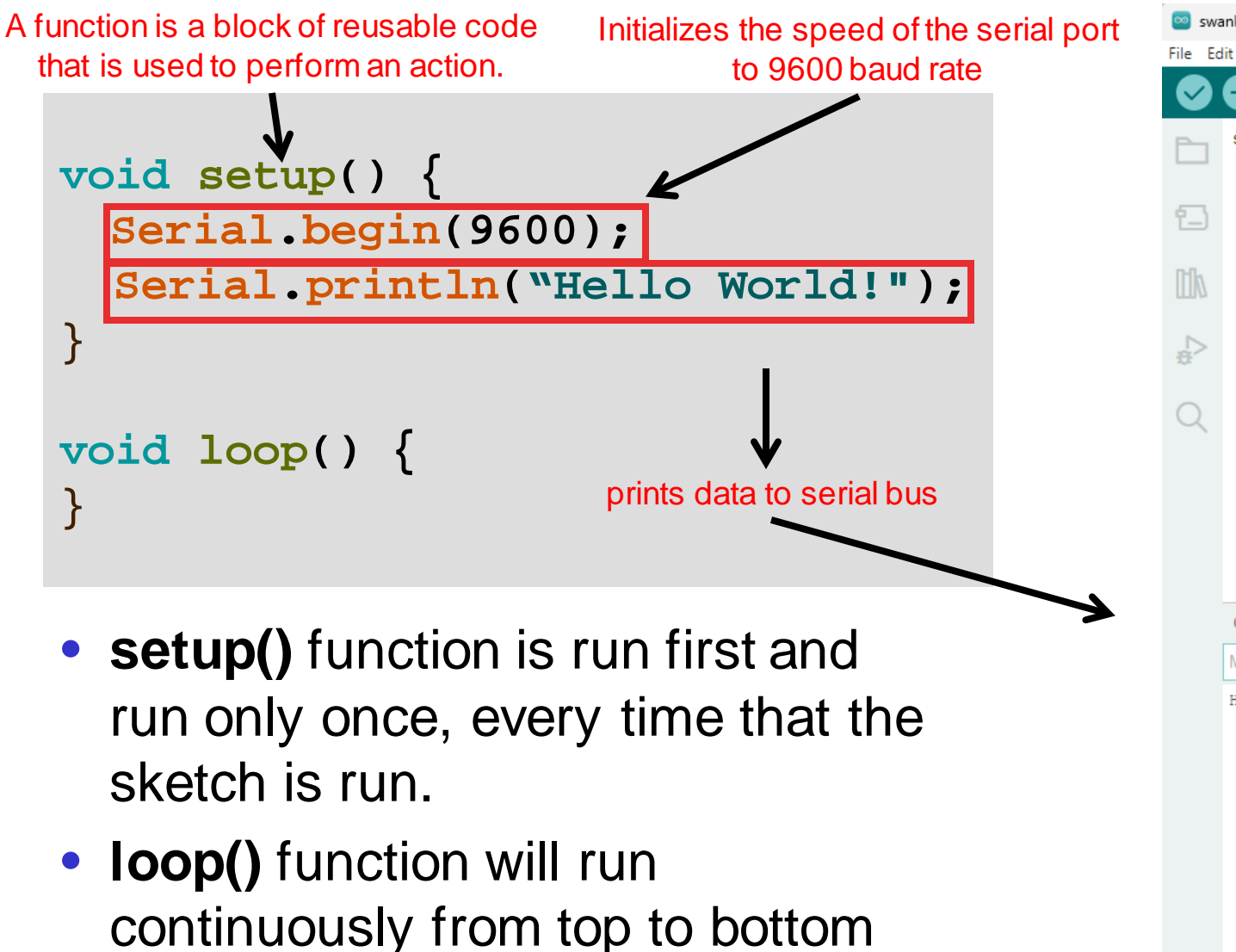

and then back to the top.

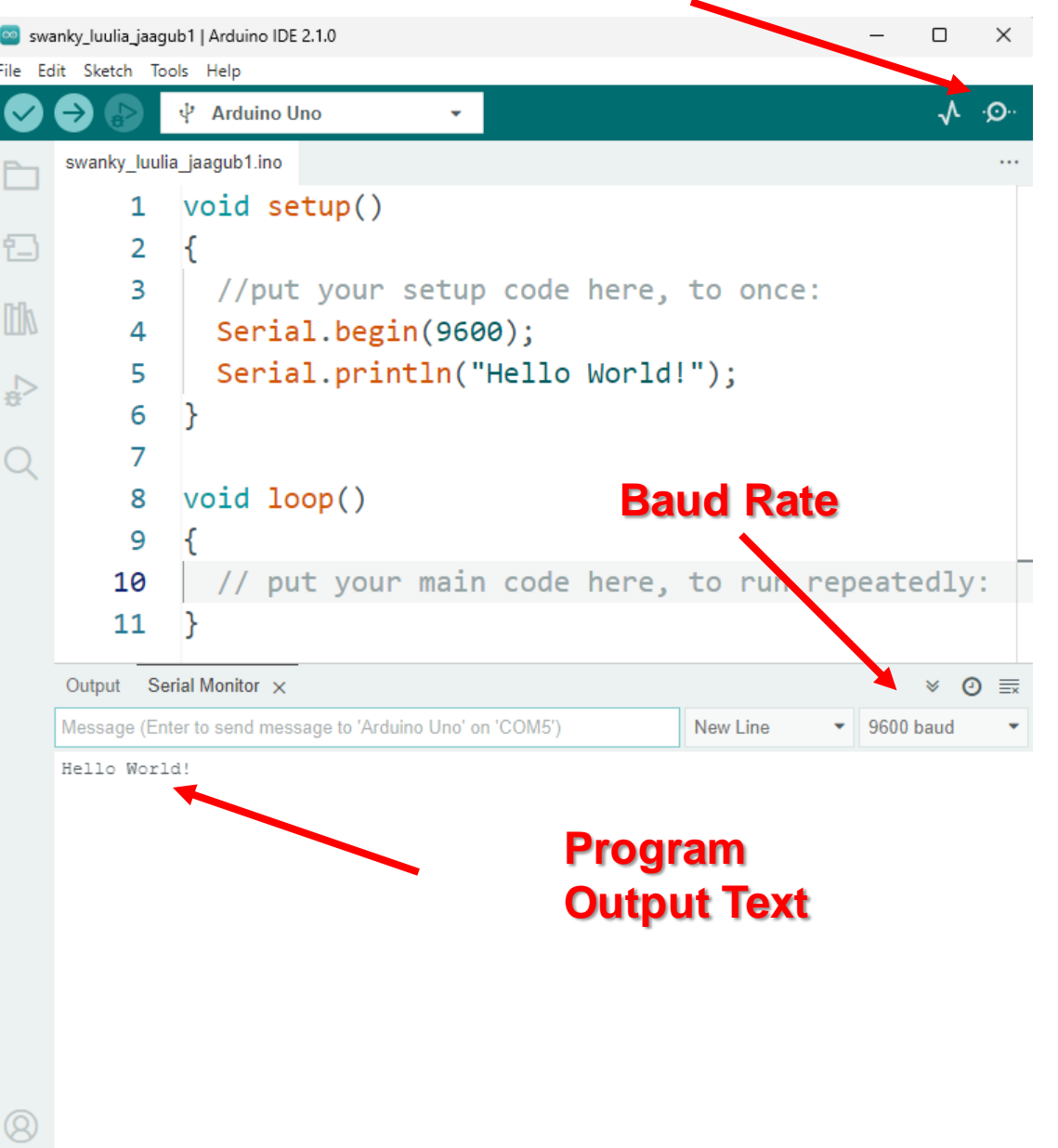

#### **Program structure**

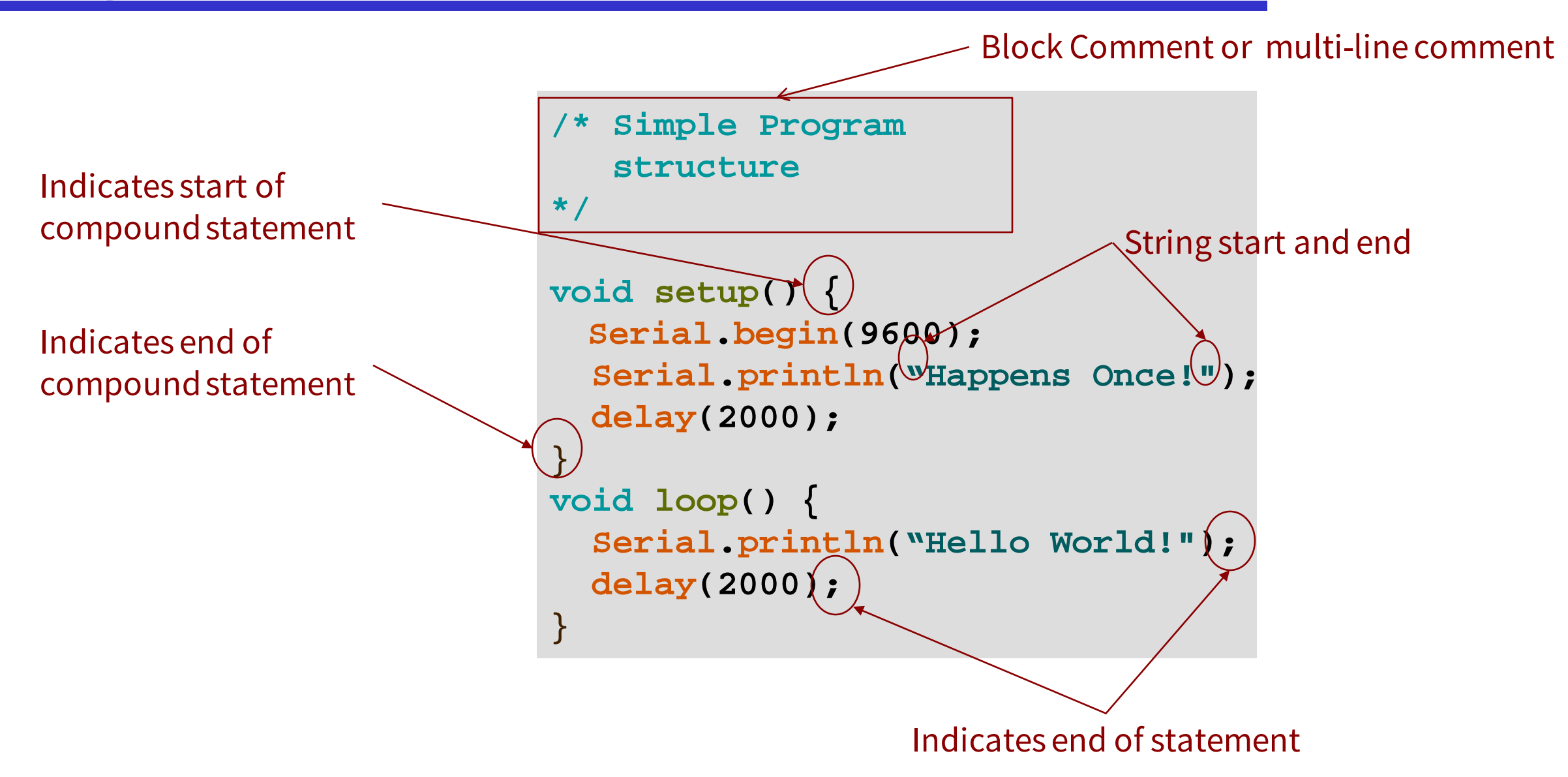

### Hello world in Arduino IDE

```
void setup() {
  Serial.begin(9600);
                                              COM4
                                                                                             \times
  Serial.println("Happens Once!");
                                                                                                Send
  delay(2000);
                                             Happens Once!
}
                                             Hello World!
                                             Hello World!
void loop() {
  Serial.println("Hello World!");
  delay(2000);
delay(2000) function causes a
 waiting period of 2 seconds
                                              Autoscroll Show timestamp
                                                                          No line endina 🔍
                                                                                   9600 baud
                                                                                              Clear output
 (2000 milliseconds
```

#### Hello world in Arduino IDE

```
void setup() {
  Serial.begin(9600);
                                                COM4
                                                                                                      \times
                                                                                                 Serial.println("Happens Once!");
                                                                                                    Send
  delay(2000);
                                               Happens Once!
                                               Hello World!
}
                                               Hello World!
void loop() {
  Serial.print("Hello ");
  Serial.println("World!");
  delay(2000);
}
                                               Autoscroll Show timestamp
                                                                             No line ending 🛛 🗸
                                                                                       9600 baud
                                                                                                  Clear output
```

# Writing your own programs

How?

- Use other programs as models, and then modify
  - Very useful strategy
  - Lectures have examples that you can use as models for your assignment programs

### A new program

- Change the "Hello world!" program
  - When you upload it to the Arduino, it prints your **name** to the Arduino Serial Monitor once every second.

```
void setup() {
   Serial.begin(9600);
   Serial.println("Happens Once!");
   delay(2000);
}
void loop() {
   Serial.println("Hello World!");
   delay(2000);
}

void setup() {
   Serial.begin(9600);
}
```

# Writing your own programs

How?

- Use other programs as models, and then modify
  - Very useful strategy

BUT

• It can be hard to work out how to modify

Need to understand the language

- $\Rightarrow$  vocabulary
- $\Rightarrow$  syntax rules
- $\Rightarrow$  meaning ("semantics")

# **Variables and Variable Types**

- You can use variables in a similar way as they are used in math or physics
- All variables must be *declared* before they are used, and optionally,
- set an initial value (*initialising the variable*).
- https://www.arduino.cc/reference/en/#variables
- Variable Types:
  - **bool**, holds one of two values, *true* or *false*
  - byte, holds a number from 0 to 255
  - char, holds one character value
  - int, in Arduino Uno holds a number from -32,768 to 32,767
  - long, holds a number from -2,147,483,648 to 2,147,483,647
  - **float**, for floating-point numbers. -3.4\*10^38 to 3.4\*10^38
  - double, for floating-point numbers.

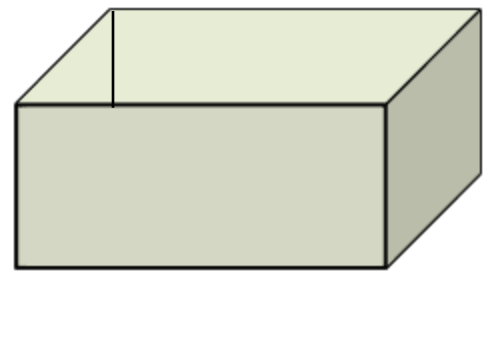

- 1 byte or 8 bits
- $\rightarrow$  2 byte or 16 bits
  - 4 byte or 32 bits

## **Variables**

- The power of computer programming
  - Variables
  - Operations with variables
  - Input/output commands
- Variable is not the same as variables in math
- Variable in computer science is like a box that you can put different values into it

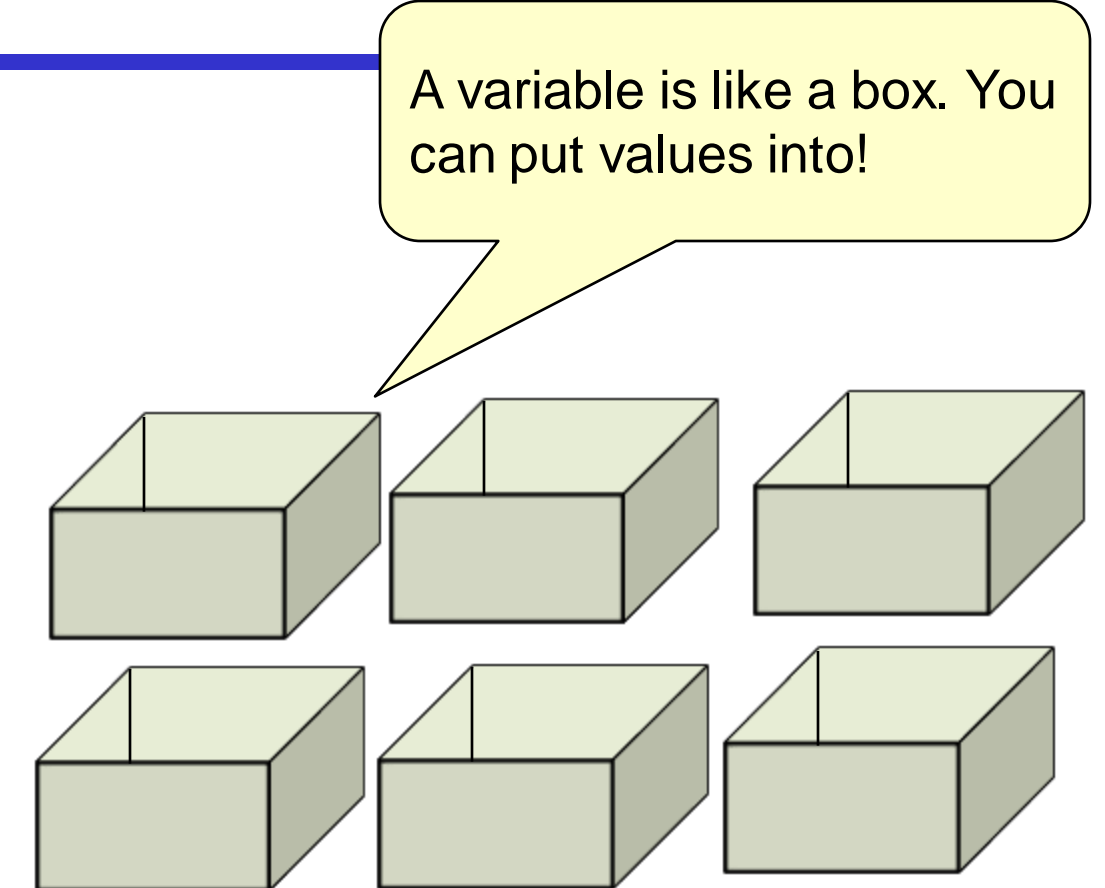

# **Arduino structure**

#### Processor

• Central Processing Unit (CPU): It does calculations.

Memory

- A place where program and variables live
- Memory is connected to the CPU
- You can think of memory as an actual physical box
  - Each box can contain a piece of information
  - If you want to use these boxes, we need to be able to refer to them.
    - Every box has a name
- A variable is a place in memory that can hold a value.
  - It has a name and type
  - It holds a piece of information

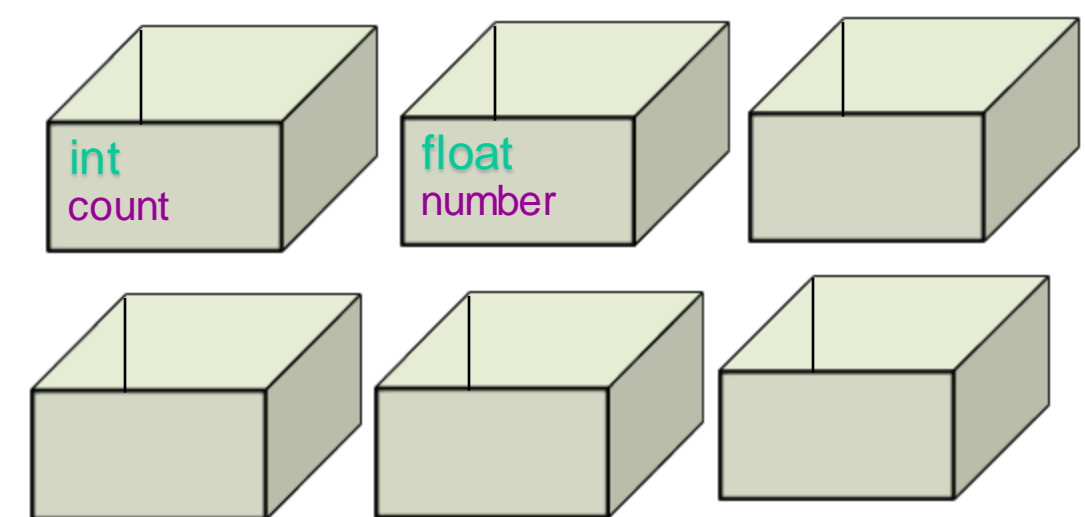

### **Variables**

```
float fahrenheit = 86.0;
float celsius;
void setup() {
  Serial.begin(9600);
  celsius = (fahrenheit - 32.0)*5.0 / 9.0;
  Serial.print(fahrenheit);
  Serial.print(" F is ");
  Serial.print(celsius);
  Serial.println(" C");
}
void loop() {
```

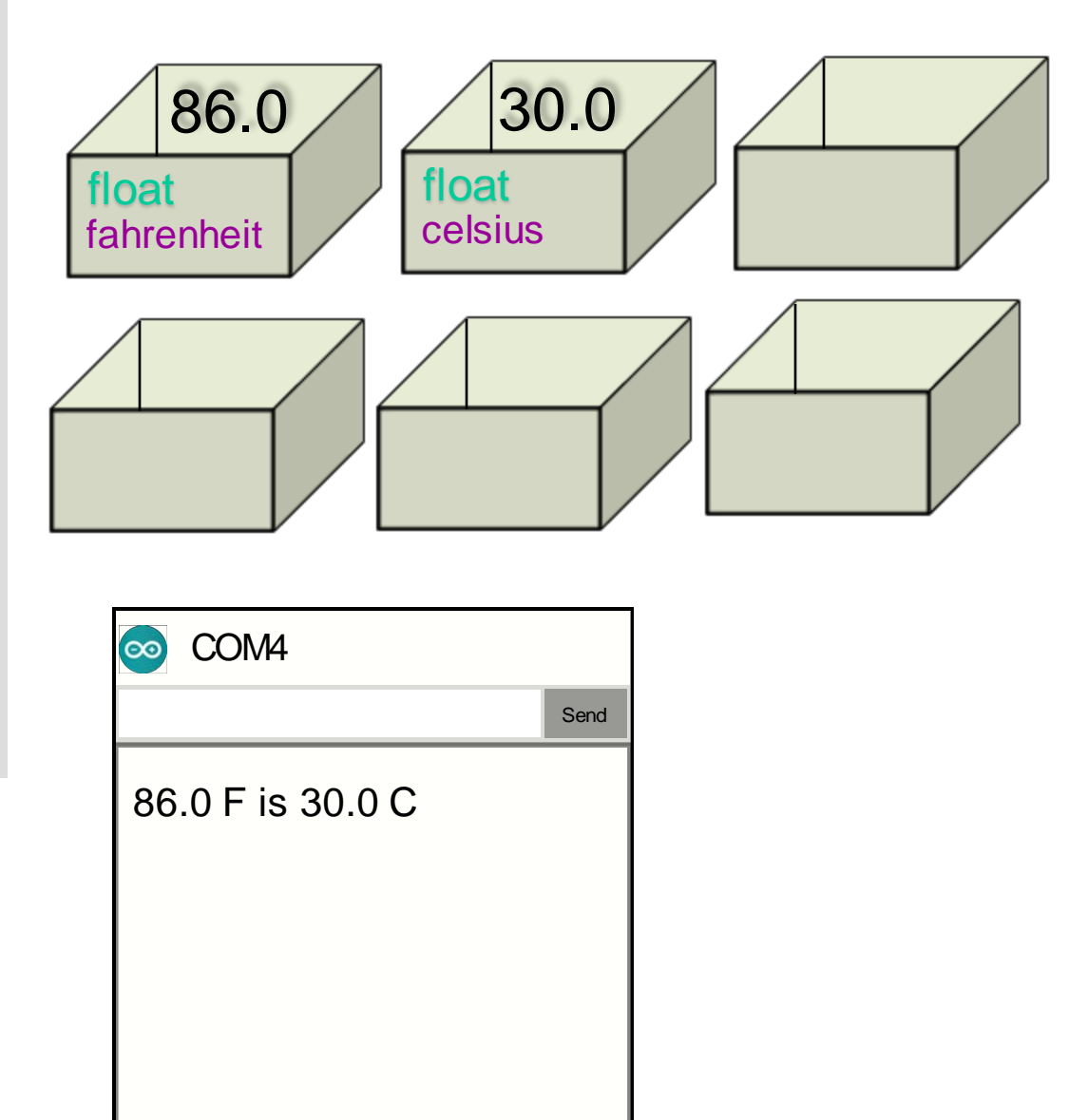

# **Variables**

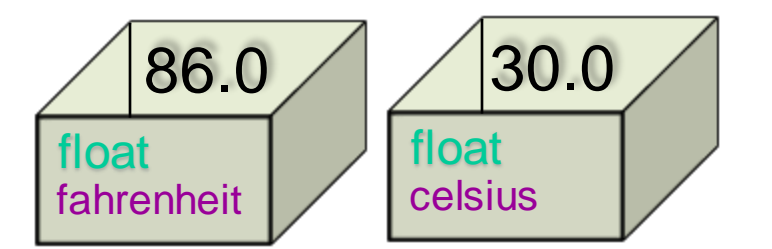

```
float fahrenheit;
                                             ENGR 101 Arduino: 76
float celsius;
void setup() {
  fahrenheit = 86.0;
  Serial.begin(9600);
  celsius = (fahrenheit - 32.0)*5.0 / 9.0;
  Serial.print(fahrenheit);
  Serial.print(" F is ");
  Serial.println(celsius);
  Serial.println(" C");
void loop() {
```

- A variable is a place in memory that can hold a value.
  - Must specify the type of value that can be put in the variable
    - $\Rightarrow$  "Declare" the variable first time it is mentioned.

⟨type⟩ → ⟨variable⟩

- Must put a value into a variable before you can use it
  - $\Rightarrow$  "assign" to the variable
- Can use the value by specifying the variable's name
- Can change the value in a variable (unlike mathematical variable)

Use a variable whenever you need the Arduino to remember something temporarily.

Asking for a place

#### **Assignment Statements**

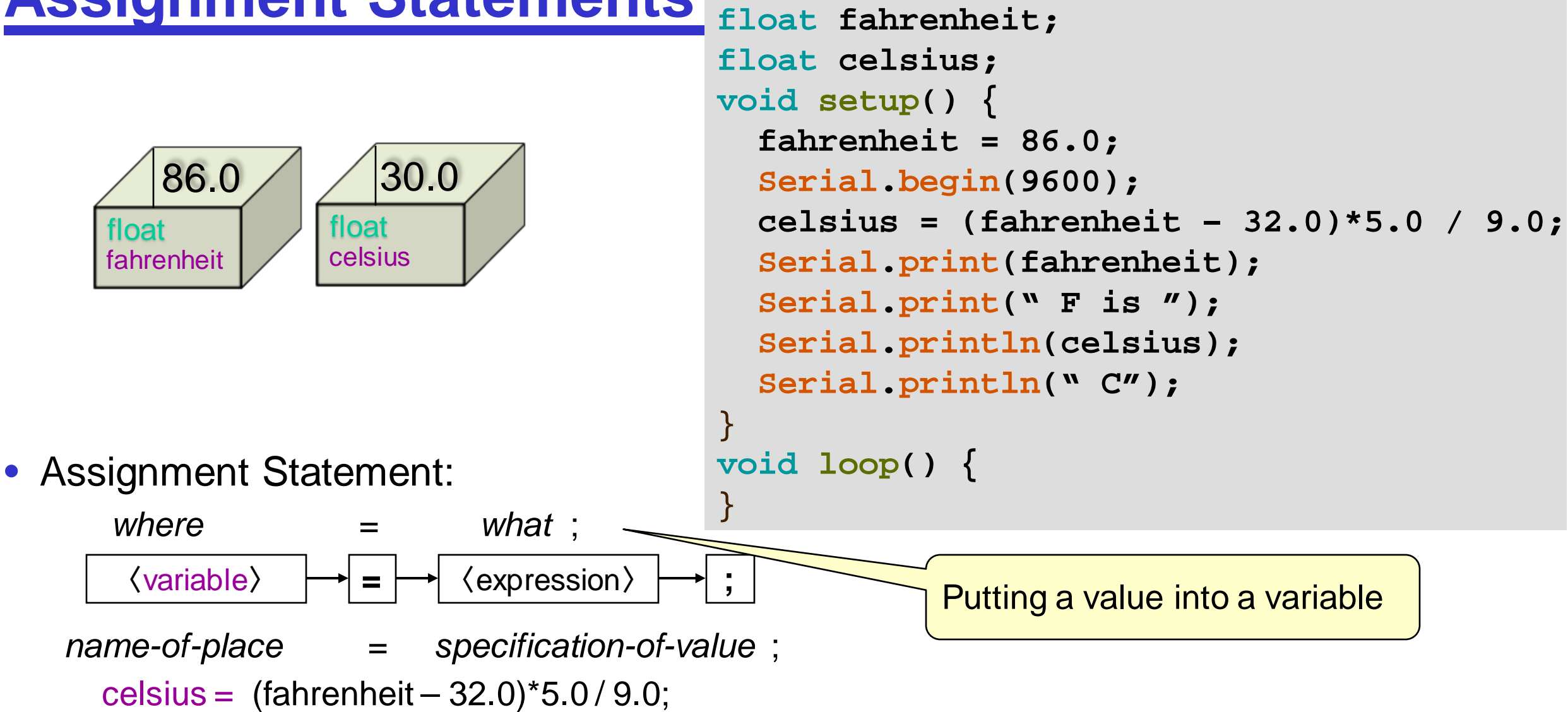

Meaning: Compute the value and put it in the place

```
ENGR 101 Arduino: 78
```

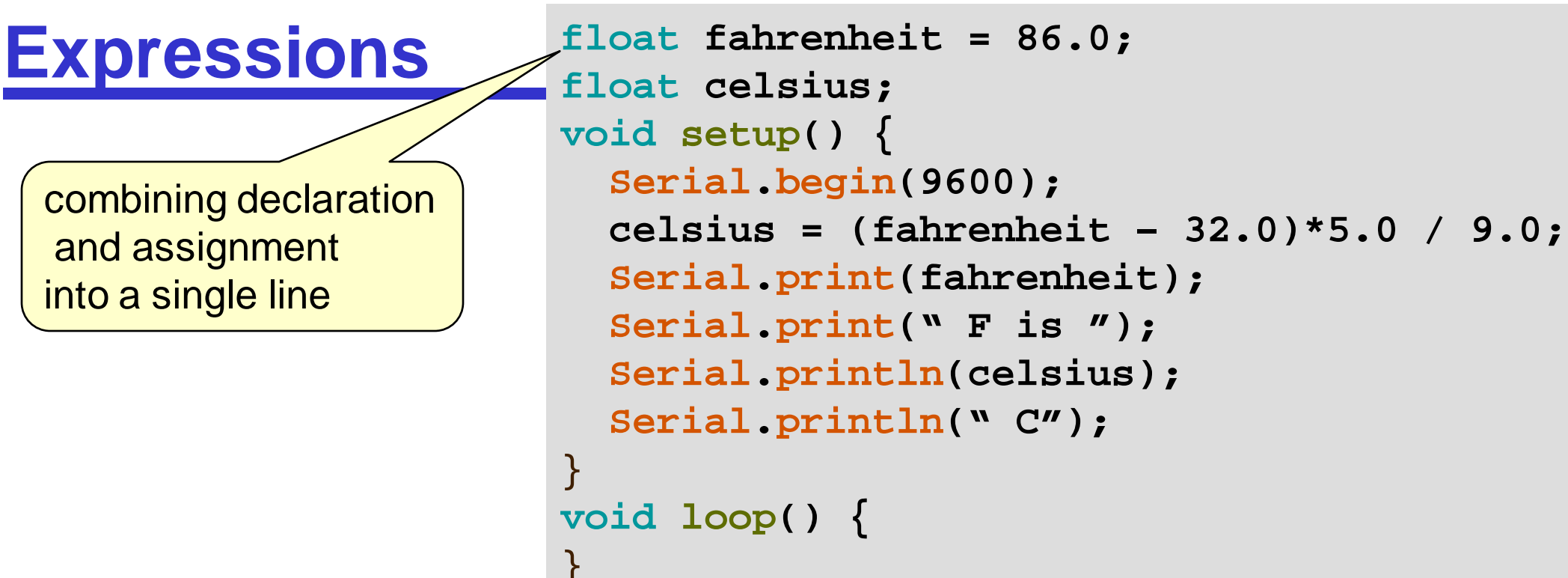

- Expressions describe how to compute a value.
- Expressions are constructed from
  - values
  - variables
  - operators (+, -, \*, /, etc)
  - functions calls that return a value
  - sub-expressions,

```
• ...
```

### **Using variables**

- To change the pin number from 13 to 14
  - Must find all the places where used pin 13 and changed them to 14

- To change the pin number from 13 to 14 using variable
  - Only need to change the value of the variable

```
void setup() {
   pinMode(13,OUTPUT);
}
void loop() {
   digitalWrite(13, HIGH);
   delay(1000);
   digitalWrite(13, LOW);
   delay(1000);
}
```

```
int led = 13;
void setup() {
    pinMode(led,OUTPUT);
}
void loop() {
    digitalWrite(led, HIGH);
    delay(1000);
    digitalWrite(led, LOW);
    delay(1000);
}
```

## Values / Data

There are lots of different kinds ("Types") of values:

- Numbers
  - Integers int (or long) 42 -194573203
  - real numbers **double** (or float ) 42.0 16.43

• ...

• Characters

String

char

" F -> "

'X'

'4'

• ...

• Text

```
int count;
void setup() {
  Serial.begin(9600);
}
void loop() {
}
```

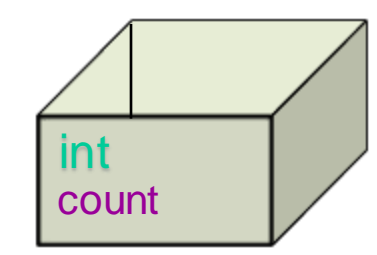

0

int

count

#### **Using a Variable: int**

```
int count;
void setup() {
  Serial.begin(9600);
  count = 0;
                                     COM4
}
void loop() {
}
```

```
int count;
void setup() {
  Serial.begin(9600);
  count = 0;
  Serial.println(count);
}
void loop() {
```

}

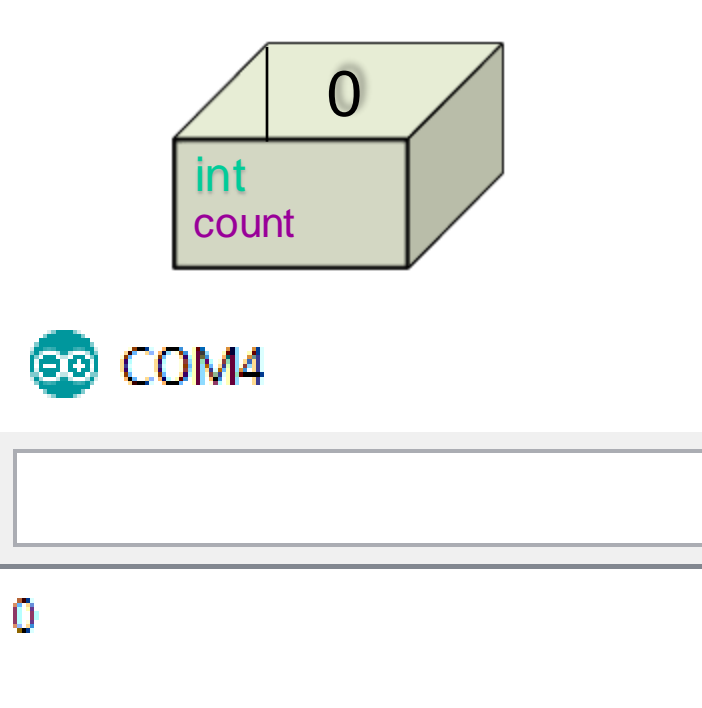

```
int count;
void setup() {
  Serial.begin(9600);
  count = 0;
  Serial.println(count);
  count = 1;
}
void loop() {
}
```

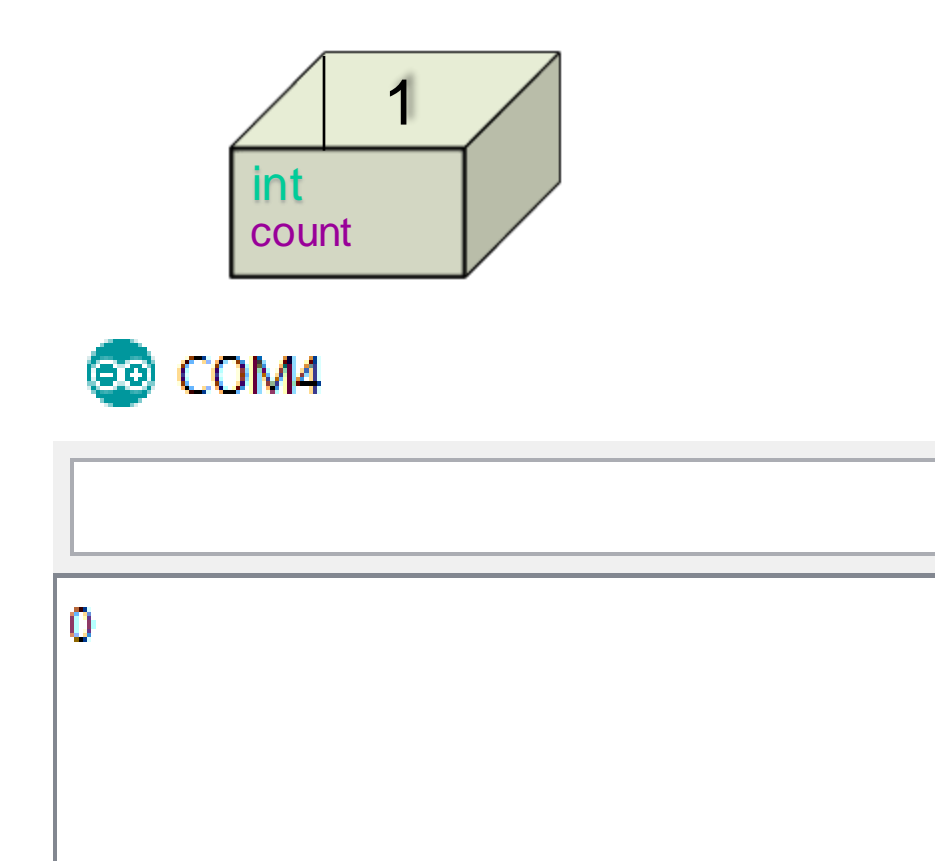

```
int count;
void setup() {
   Serial.begin(9600);
   count = 0;
   Serial.println(count);
   count = 1;
   Serial.println(count);
```

```
COM4
```

int

}
void loop() {
}

```
int count;
void setup() {
   Serial.begin(9600);
   count = 0;
   Serial.println(count);
   count = 1;
   Serial.println(count);
   count = 2;
```

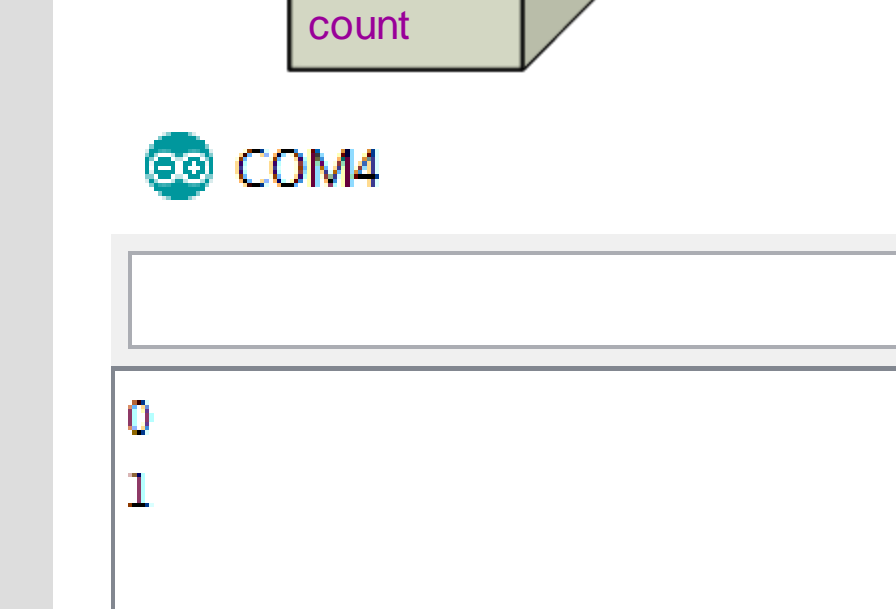

2

int

```
}
void loop() {
}
```

```
int count;
void setup() {
  Serial.begin(9600);
  count = 0;
  Serial.println(count);
  count = 1;
  Serial.println(count);
  count = 2;
 Serial.println(count);
}
void loop() {
```

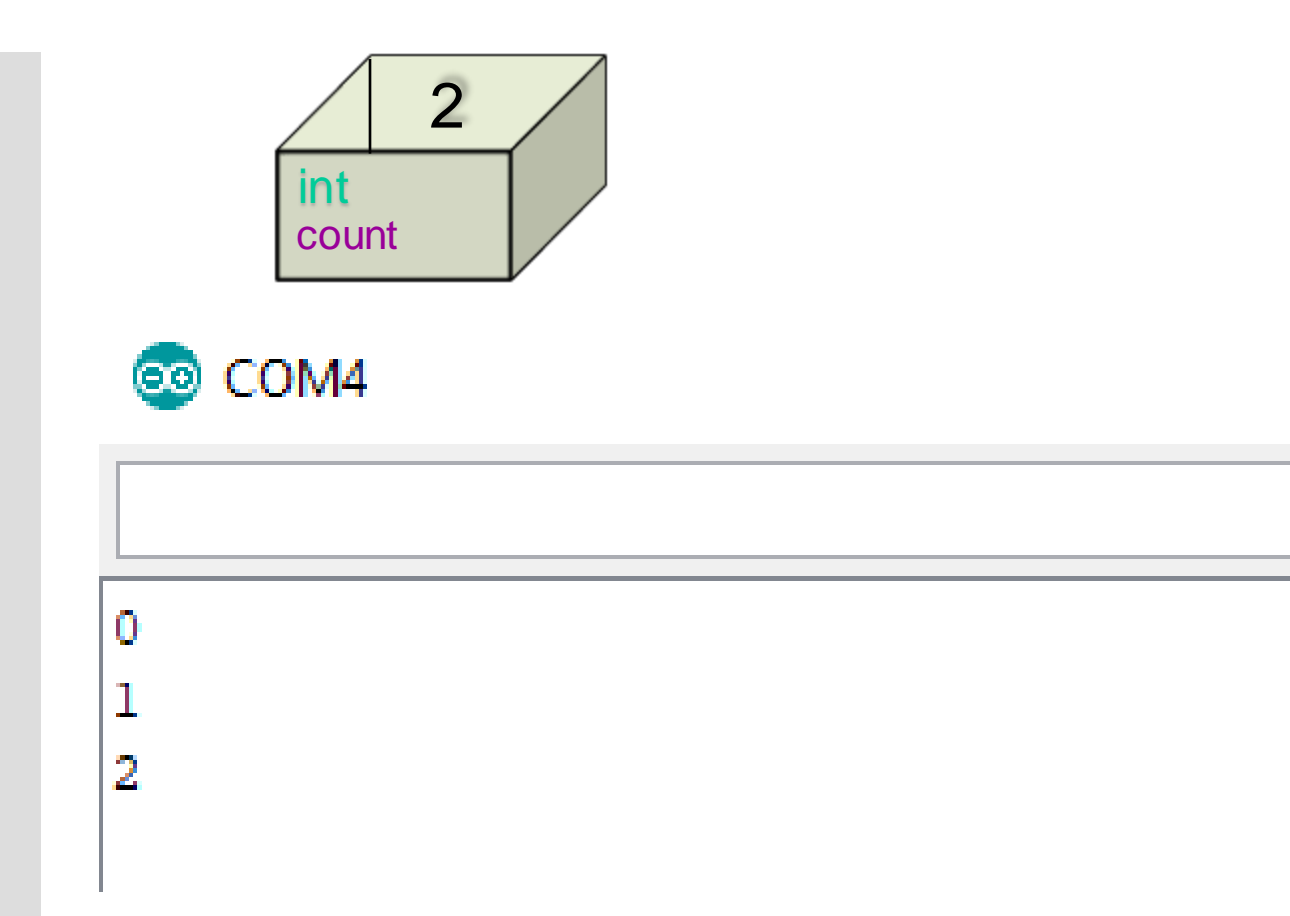

# **Using a Variable: float**

- First println() automatically rounds the number off to two decimal places.
- In the second println(), the number of decimal places is specified as 4 by passing a second parameter value of 4 to the println() function.

```
float number = 12.3299;
void setup() {
   Serial.begin(9600);
   Serial.println(number);
   Serial.println(number, 4);
}
void loop() {
}
```

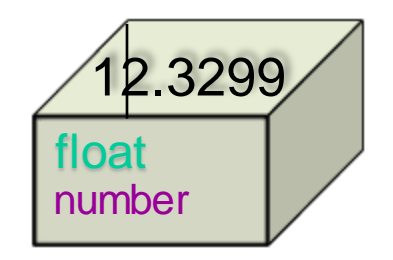

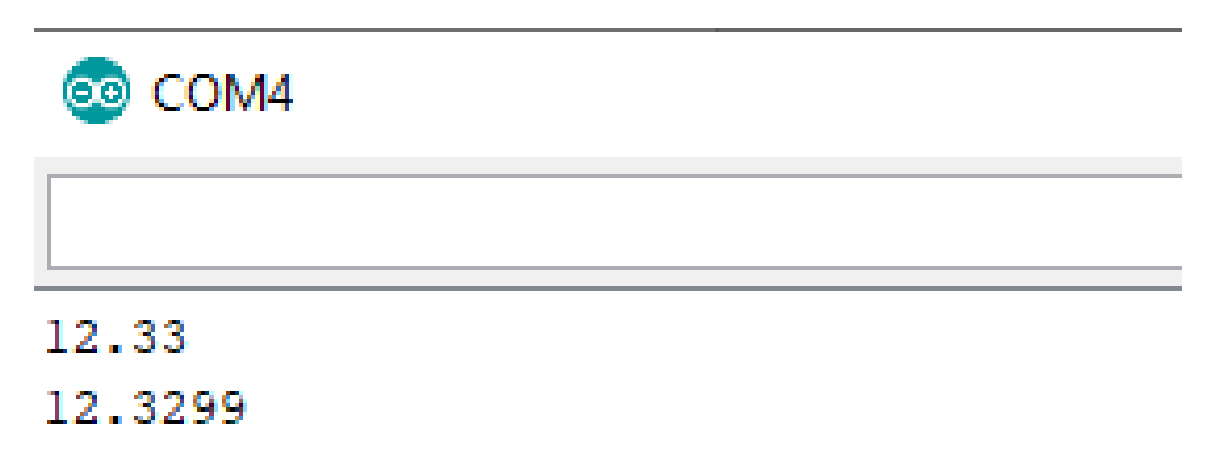

#### <u>char</u>

 char is meant to hold 1 ASCII character –see https://www.asciitable.com/

char temp = 'c';

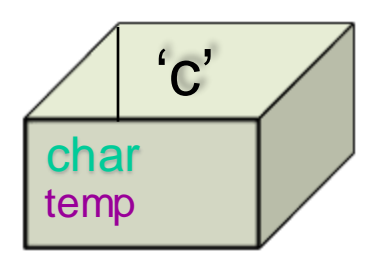

| 0   | NUL | 1   | SOH | 2   | STX          | 3   | ETX | 4   | EOT    | 5   | ENQ | 6   | ACK | 7   | BEL |   |
|-----|-----|-----|-----|-----|--------------|-----|-----|-----|--------|-----|-----|-----|-----|-----|-----|---|
| 8   | BS  | 9   | HT  | 10  | NL           | 11  | VT  | 12  | NP     | 13  | CR  | 14  | SO  | 15  | SI  |   |
| 16  | DLE | 17  | DC1 | 18  | DC2          | 19  | DC3 | 20  | DC4    | 21  | NAK | 22  | SYN | 23  | ETB |   |
| 24  | CAN | 25  | EM  | 26  | SUB          | 27  | ESC | 28  | FS     | 29  | GS  | 30  | RS  | 31  | US  |   |
| 32  | SP  | 33  | !   | 34  |              | 35  | #   | 36  | \$     | 37  | %   | 38  | &   | 39  |     |   |
| 40  | (   | 41  | )   | 42  | *            | 43  | +   | 44  | ,      | 45  | -   | 46  | •   | 47  | /   |   |
| 48  | 0   | 49  | 1   | 50  | 2            | 51  | 3   | 52  | 4      | 53  | 5   | 54  | 6   | 55  | 7   |   |
| 56  | 8   | 57  | 9   | 58  | :            | 59  | ;   | 60  | <      | 61  | =   | 62  | >   | 63  | ?   |   |
| 64  | @   | 65  | Α   | 66  | В            | 67  | C   | 68  | D      | 69  | Е   | 70  | F   | 71  | G   |   |
| 72  | н   | 73  | I   | 74  | J            | 75  | K   | 76  | L      | 77  | Μ   | 78  | N   | 79  | 0   |   |
| 80  | Р   | 81  | Q   | 82  | R            | 83  | S   | 84  | т      | 85  | U   | 86  | V   | 87  | W   |   |
| 88  | Х   | 89  | Y   | 90  | $\mathbf{Z}$ | 91  | [   | 92  | $\sim$ | 93  | ]   | 94  | •   | 95  | _   |   |
| 96  | ~   | 97  | a   | 98  | b            | 99  | C   | 100 | d      | 101 | е   | 102 | f   | 103 | g   |   |
| 104 | h   | 105 | i   | 106 | j            | 107 | k   | 108 | 1      | 109 | m   | 110 | n   | 111 | ο   |   |
| 112 | р   | 113 | P   | 114 | r            | 115 | S   | 116 | t      | 117 | u   | 118 | v   | 119 | w   |   |
| 120 | x   | 121 | У   | 122 | z            | 123 | {   | 124 |        | 125 | }   | 126 | ~   | 127 | DEL | L |

### Constants

- Constants
  - -integer constants
  - -floating-point constants
  - -character constants
  - -string constants
  - -enumeration constants
- Naming constants
  - -Use the const qualifier

Use named constants for values that won't change while the program is <u>running.</u>

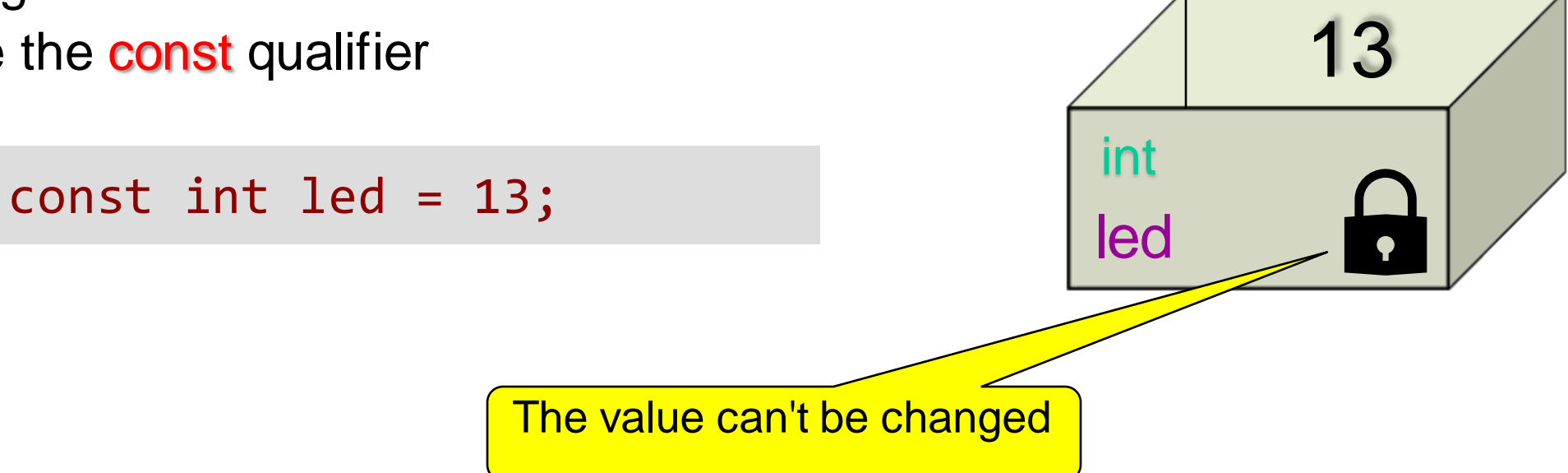

# **Naming Variables**

- An identifier is a sequence of letters and digits
  - -The first character must be a letter
    - The underscore character \_ counts as a letter
    - Upper and lower case letters are different
- C reserved keywords cannot be used as identifiers!

Use meaningful names when naming, *i.e.*, a name that describes the purpose of the entity

| counter          | Valid: consists of letters                            |
|------------------|-------------------------------------------------------|
| _Temp_variable_2 | Valid: consists of letters and digits                 |
| 1myVariable      | Invalid: first character is not a letter              |
| steps{2}         | Invalid: uses non-letter and non-<br>digit characters |
| continue         | Invalid: reserved word                                |

#### Arithmetic Operators: + - \* / %

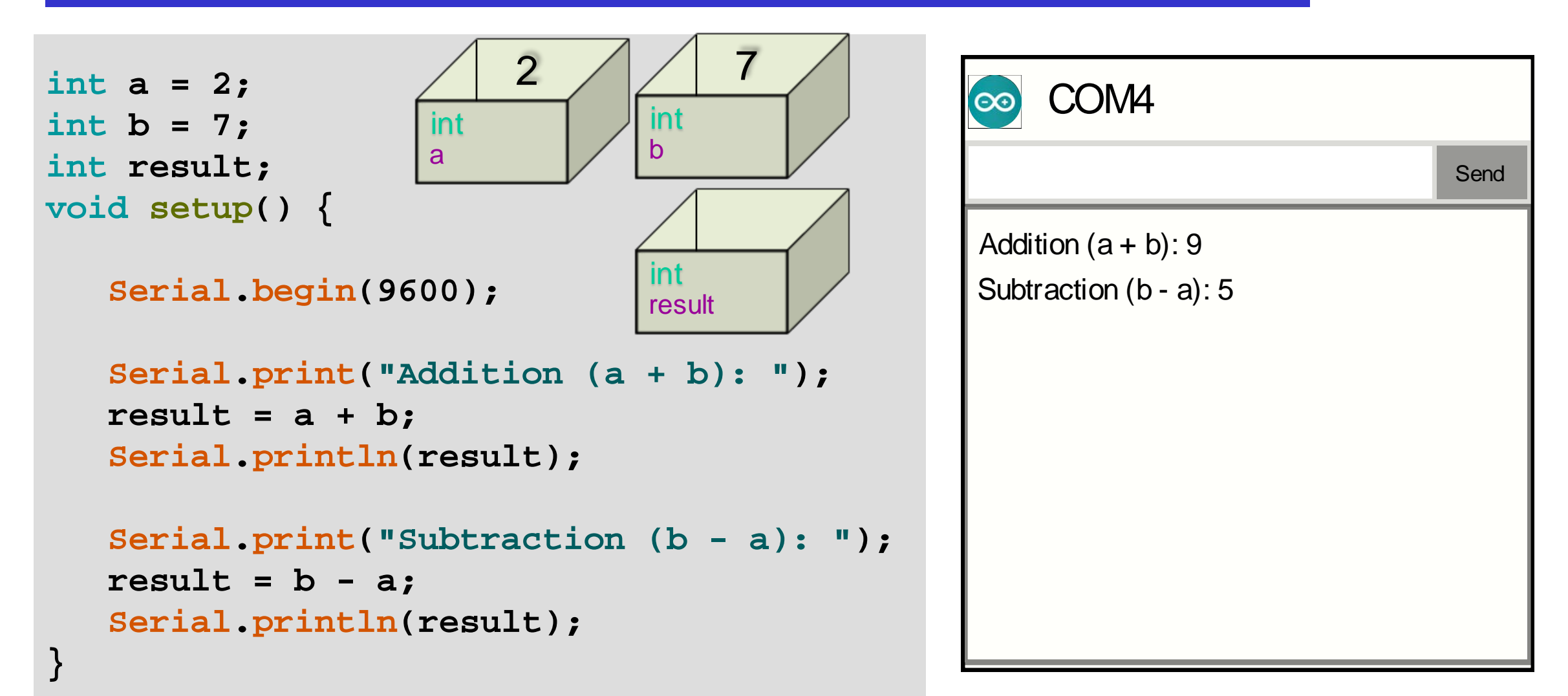

#### **Arithmetic Operators: \* /**

```
int result;
float result_fl;
void setup() {
    Serial.begin(9600);
    Serial.print("Multiplication (4 * 3): ");
    result = 4 * 3;
    Serial.println(result);
```

```
Serial.print("Int Division (5 / 4): ");
result = 5 / 4;
Serial.println(result);
```

```
Serial.print("Float Division (5 / 4): ");
result_fl = 5 / 4;
Serial.println(result_fl);
```

```
Serial.print("Float Division (5.0 / 4.0): ");
result_fl = 5.0 / 4.0;
Serial.println(result_fl);
```

| COM4                             |      |
|----------------------------------|------|
|                                  | Send |
| Multiplication (4 * 3): 12       |      |
| Int Devision (5/4): 1            |      |
| Float Devision (5 / 4): 1        |      |
| Float Devision (5.0 / 4.0): 1.25 |      |
|                                  |      |
|                                  |      |
|                                  |      |
|                                  |      |
|                                  |      |
|                                  |      |

#### Arithmetic Operators: modulo (%)

```
int result;
void setup() {
    Serial.begin(9600);
    Serial.print("Remainder (11 % 4): ");
    result = 11 % 4;
    Serial.println(result);
}
```

| oo COM4               |      |
|-----------------------|------|
|                       | Send |
| Remainder (11 % 4): 3 |      |
|                       |      |
|                       |      |
|                       |      |
|                       |      |
|                       |      |
|                       |      |

### **Using the if Statement**

```
if (expression){
    statement
}
```

If expression evaluates to true, statement is executed

```
int a = 3;
void setup() {
    Serial.begin(9600);
    if( a < 5 ){
        Serial.println("It is less than 5");
    }
}
void loop() {
}
```

Can do an action only in some circumstances

| o COM4            |      |
|-------------------|------|
|                   | Send |
| It is less than 5 |      |
|                   |      |
|                   |      |
|                   |      |
|                   |      |
|                   |      |
|                   |      |

# Using *if-else*

```
int a = 5;
                                      5
void setup() {
                                  int
   Serial.begin(9600);
                                  a
   if(a < 5)
      Serial.println("It is less than 5");
   else{
      Serial.print("It is greater than");
      Serial.println("or equal to 5");
void loop() {
                    Can choose between
                    different actions
```

```
if (expression){
    statement1
}
else{
    statement2
}
```

- The else part is optional
- If expression evaluates to true, statement, is executed
- Else, statement<sub>2</sub> is executed if the else part is present